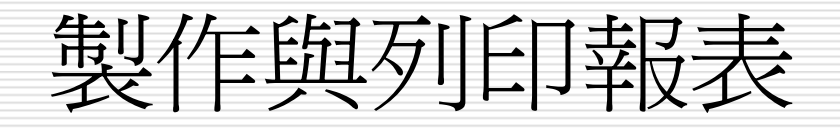

目錄

建立報表的方法
美化及編輯報表
明信片與郵寄標籤
報表的群組層次與資料統計
報表計算欄位公式及輸入方式
列印報表與合倂列印

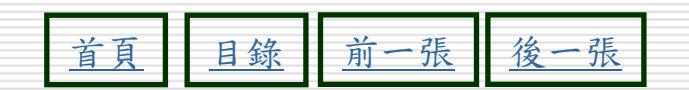

建立報表的方法

#### □物件區:報表>新增

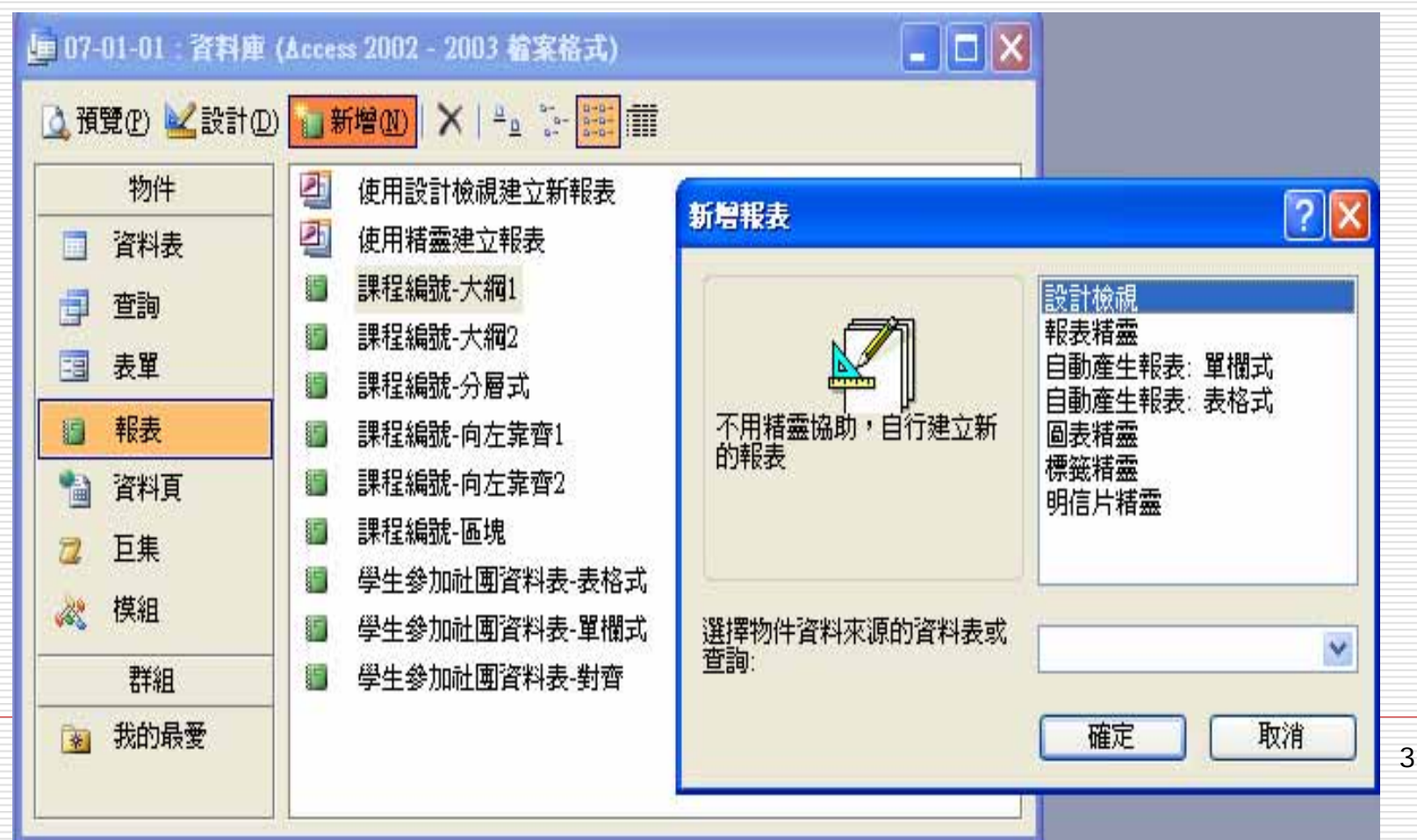

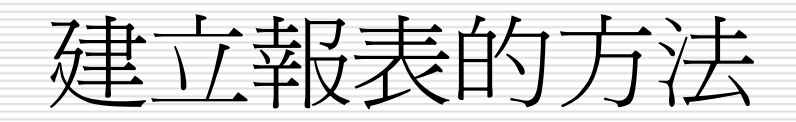

- □ 報表的版面配置方式-9種
- □ 自動產生單欄式與表格式報表
- □ 用報表精靈產生報表
  - 建立多個資料表之報表
  - 2個以上資料表或將多個資料表建立一個查詢
  - 才有分組欄位
  - 摘要選項-有簡單統計分析

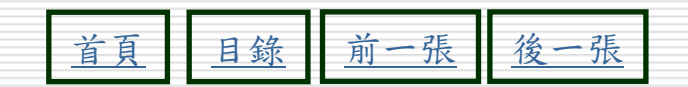

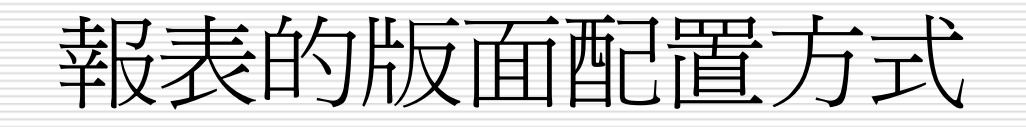

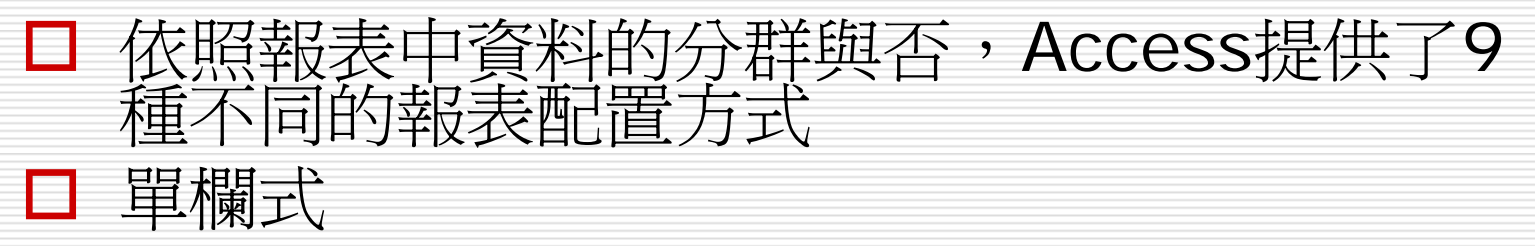

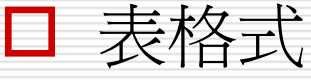

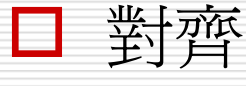

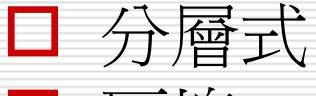

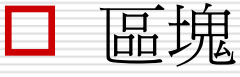

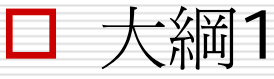

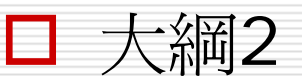

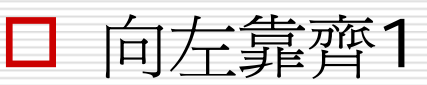

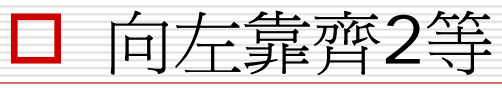

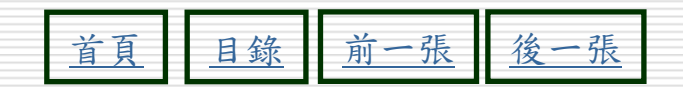

#### 實際產生9種配置方式(其中群組分層部分以 分兩層為例),表-1:

| 配置名稱 | 類別   | 圖示                                                                                                    | 實際畫                                                                                                    | 面 |
|------|------|----------------------------------------------------------------------------------------------------|----------------------------------------------------------------------------------------------------|---|
| 單欄式  | 不分群组 | XXXX XX XXXX<br>XXXX XX XXXX<br>XXXX XX XXXX<br>XXXX XX XXXX<br>XXXX XX XXXX<br>XXXX XXX<br>XXXX XXX | <u>学生参加社団資料表-甲機</u> 式<br>##<br>##<br>##<br>##<br>##<br>##<br>##<br>##<br>##<br>#                                                                                                    |   |
| 表格式  | 不分群組 | XXXX XX XXXX<br>XXXX X XXXX<br>XXXX X XXXX XXXX XXXXX<br>XXXX XXXX XXXX XXXXX<br>XXXX XXXX XXXX XXXXX<br>XXXX XXXX XXXX XXXXX<br>XXXX XXXX XXXX XXXXX<br>XXXX XXXX XXXX XXXXX<br>XXXX XXXX XXXX XXXXX<br>XXXX XXXX XXXX XXXXX<br>XXXX XXXX XXXX XXXXX<br>XXXX XXXX XXXX XXXXX<br>XXXX XXXX XXXX XXXXX<br>XXXX XXXX XXXXX<br>XXXX XXXX XXXX XXXXX<br>XXXX XXXX XXXXX<br>XXXX XXXX XXXX XXXXX<br>XXXX XXXX XXXXX<br>XXXX XXXX XXXX XXXXX<br>XXXX XXXX XXXXX<br>XXXX XXXX XXXXX XXXXX<br>XXXX XXXX XXXXX XXXXX<br>XXXX XXXX XXXXX XXXXX<br>XXXX XXXX XXXXX XXXXX<br>XXXX XXXX XXXXX XXXXX<br>XXXX XXXX XXXXX XXXXX<br>XXXX XXXX XXXXX XXXXX<br>XXXX XXXX XXXXX XXXXX<br>XXXX XXXX XXXXX<br>XXXX XXXX XXXXX XXXXX<br>XXXX XXXXX XXXXX<br>XXXX XXXXX XXXXX XXXXX<br>XXXX XXXXX XXXXX<br>XXXX XXXXX XXXXX XXXXX<br>XXXX XXXXX XXXXX<br>XXXX XXXXX XXXXX<br>XXXX XXXXX XXXXX<br>XXXX XXXXX<br>XXXX XXXXX XXXXX<br>XXXX XXXXX<br>XXXX XXXXX XXXXXX<br>XXXX XXXXX<br>XXXX XXXXX<br>XXXX XXXXX<br>XXXX XXXXX<br>XXXX XXXXX<br>XXXX XXXXX<br>XXXX XXXXX<br>XXXX XXXXX<br>XXXX XXXXX<br>XXXX XXXXXXXX                                                                                                    | 学生:参加派に研究資料(表-表格子)<br>学校: 姓音: #25#<br>2000 - 2012: Yeau<br>2000 - 2012: Yeau<br>2000 - 2012: Yeau<br>2000 - 2013: Yeau<br>2000 - 2014: Yeau<br>2000 - 2014: Yeau<br>2000 - 2015: Yeau<br>2000 - 2015: Yeau |   |

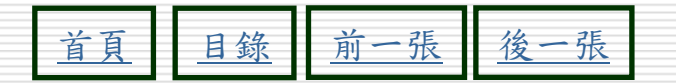

#### 實際產生9種配置方式(其中群組分層部分以 分兩層為例),表-2:

| 配置名稱 | 類 別  | 圖示                                                                                                    | 實際畫                                                                                             | 面 |
|------|------|----------------------------------------------------------------------------------------------------|-------------------------------------------------------------------------------------------------|---|
| 對齊   | 不分群組 | XXXXXXXXX         XXXXXXXXXXXXXXXXXXXXXXXXXXXXXXXXXXXX                                                                                                    | 二字目:参加市に関わられ表。計算<br>なる。<br>ABTE やりこ<br>本語<br>本語<br>本語<br>本語<br>本語<br>本語<br>本語<br>本語<br>本語<br>本語 |   |
| 分層式  | 分群組  | XXXX X XXX<br>XXXXX<br>XXXXXX |                                                                                                 |   |

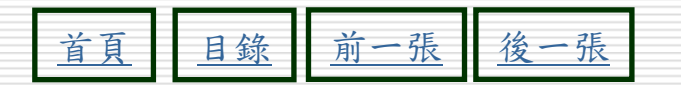

#### 實際產生9種配置方式(其中群組分層部分以 分兩層爲例),表-3:

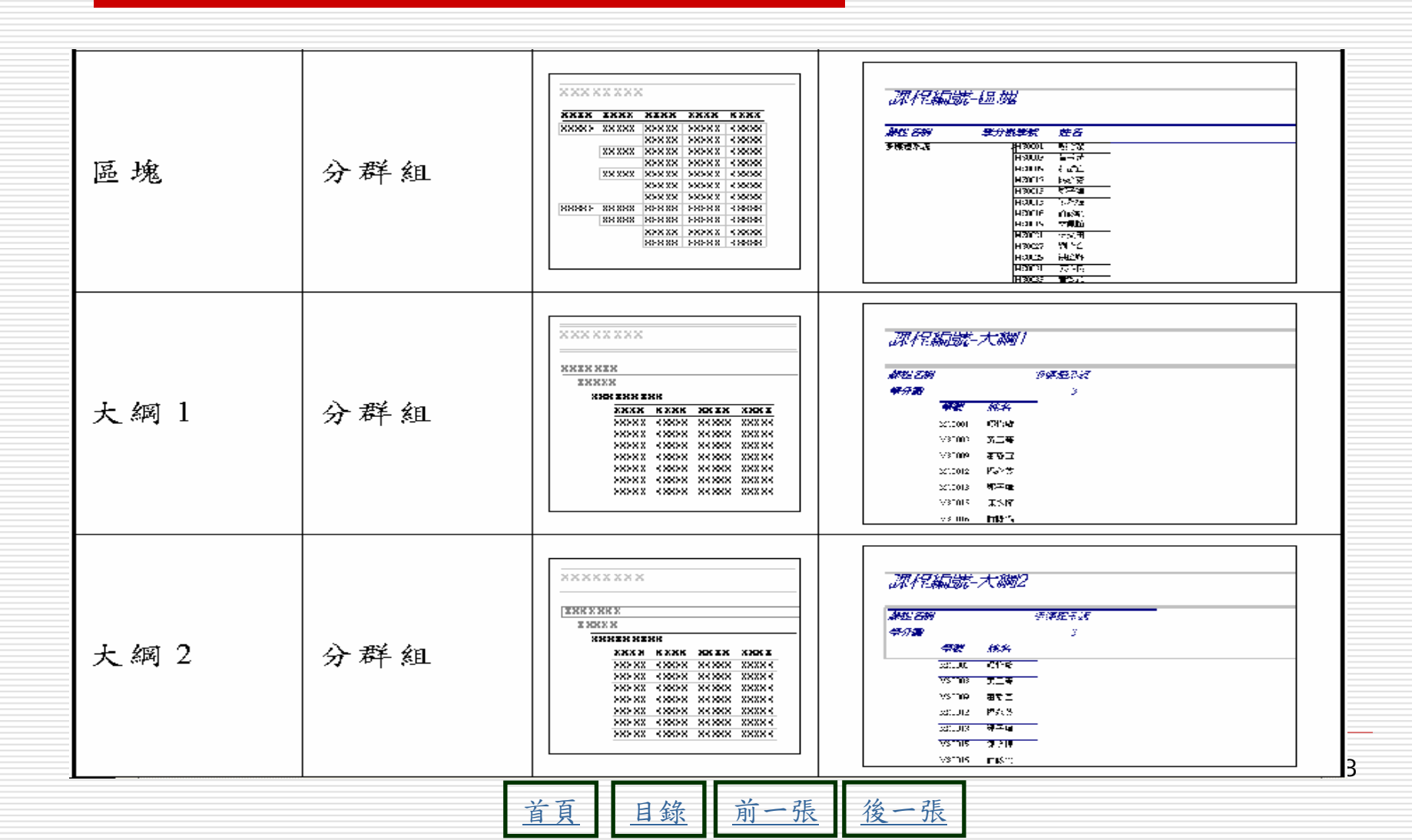

#### 實際產生9種配置方式(其中群組分層部分以 分兩層為例),表-4:

| 酉 | 置  | 名  | 稱   | 類   | 別 | 圖示                                                                                                    | 實 | 话 際 畫            | 面 |
|---|----|----|-----|-----|---|----------------------------------------------------------------------------------------------------|---|------------------|---|
| 向 | 左輩 | 青齊 | 1   | 分群組 |   | XXXXXXXXXXXXXXXXXXXXXXXXXXXXXXXXXXXXXX                                                                                                    |   |                  |   |
| 向 | 左輩 | 主齐 | - 2 | 分群組 |   | XXXXXXXXXX<br>EXHIXIN<br>XXXXX<br>XXXXXX |   | ボルビス編載第一下の上に定理理2 |   |

前 一張 後一張 目錄 首頁

#### 切換到報表的設計檢視視窗

▶ 方方 移動指標選擇物件區的報表鈕,然後選擇想要開啟的報表名稱,接 著選擇

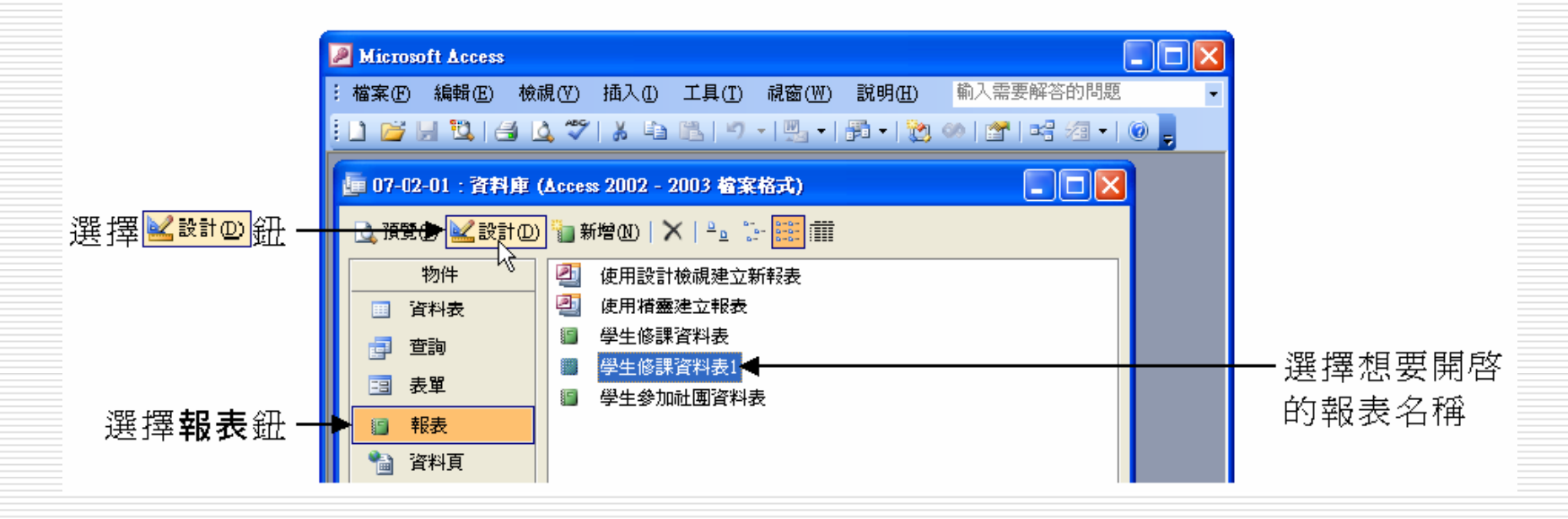

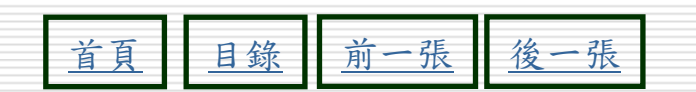

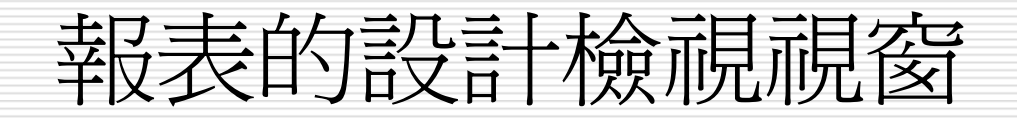

- □ 報表的設計檢視視窗大致分為三個區域
  - 報表首/尾

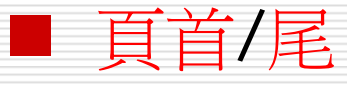

■ 詳細資料

#### □ 當報表資料有群組分層時,會增加一個群組 首/尾區域

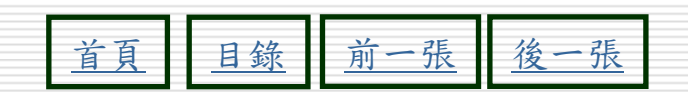

#### 報表的設計檢視視窗畫面

| 8           | 學生修課資料表1:報表                                                         |           |
|-------------|---------------------------------------------------------------------|-----------|
|             | 1 2 3 4 5 6 7 8 9 10 11 12 13 14 15 📥                               |           |
|             | ✓ 報表首                                                               | ┣━ 報表首    |
| -<br>-<br>- | 學生修課資料表                                                             |           |
| 1           |                                                                     |           |
|             | ← 頁首                                                                | ┣━ 頁首     |
| <u> </u>  : | 学教                                                                  |           |
| Ċ           | ✓學號群組首                                                              | ┣━ 群組首    |
| Ŀ           | 學號                                                                  |           |
|             | I ← 詳細資料                                                            | ━ 詳細資料    |
| Ŀ           |                                                                     |           |
|             | <ul> <li>✓ 學號群組尾</li> </ul>                                         | ┣━群組尾     |
| <u> </u>    | "摘要 " & " 举统" =                                                     |           |
| ŀ           | / 總計 -Sum(/學方)                                                      |           |
|             | ▲ 手頁尾                                                               | ━頁尾       |
| <u> </u>  : |                                                                     |           |
| •           | =±row()             = 未 & [ragts] & 頁' 赤 & [ragt] & 頁  <br>   ∉ 報表尾 | ━ 報表尾     |
| :<br>-      | -Sur (7學)                                                           | +12 22/05 |
| •           |                                                                     |           |

12

#### 報表各區域的功能說明-1

- 報表首:用來放置想要在報表開頭顯示的資訊,例如:報表標題名稱、建立日期、建立者姓名、報表簡介.....等資訊,但只會在報表的第一頁顯示。
- □ 頁首:用來放置資訊在報表的每一頁上方,例 如:欄位名稱、日期、頁碼.....等。
- □ 群組首:用來放置資訊在記錄群組的開頭,例 如:群組名稱、群組合計.....等。

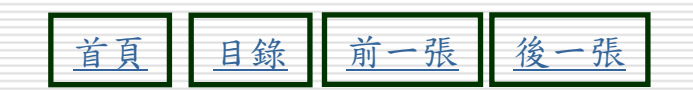

#### 報表各區域的功能說明-2

- □ 詳細資料:用來顯示報表的主體—各筆資料內 容。
- □ **群組尾**:用來放置資訊在記錄群組的結尾,例 如: 群組名稱、群組合計......等。
- □ 頁尾:用來放置資訊在報表的每一頁下方,例 如:頁碼、日期......等。
- □ 報表尾:用來放置資訊在報表的結尾,例如: 總計、日期.....等。

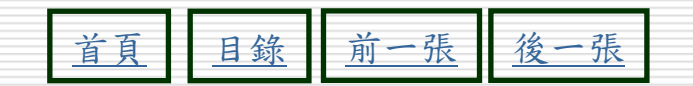

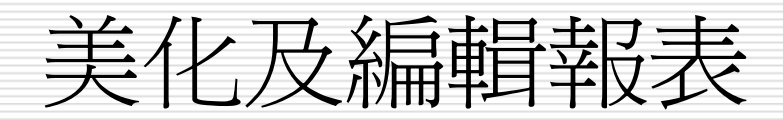

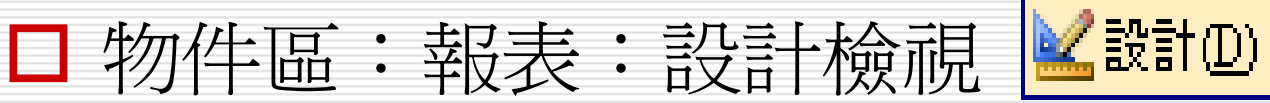

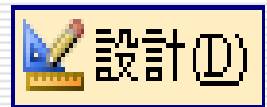

□ 格式功能表或按右鍵

□ 設定字型、大小、顏色

□ 使用控制項調整大小

□ 報表首尾加入文字-使用標籤控制項

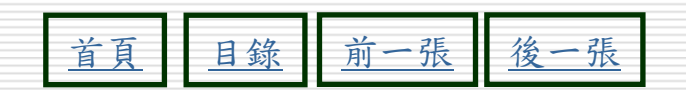

如果當您在預覽報表時看到每頁資料之間都多了一張奇怪的空白頁:

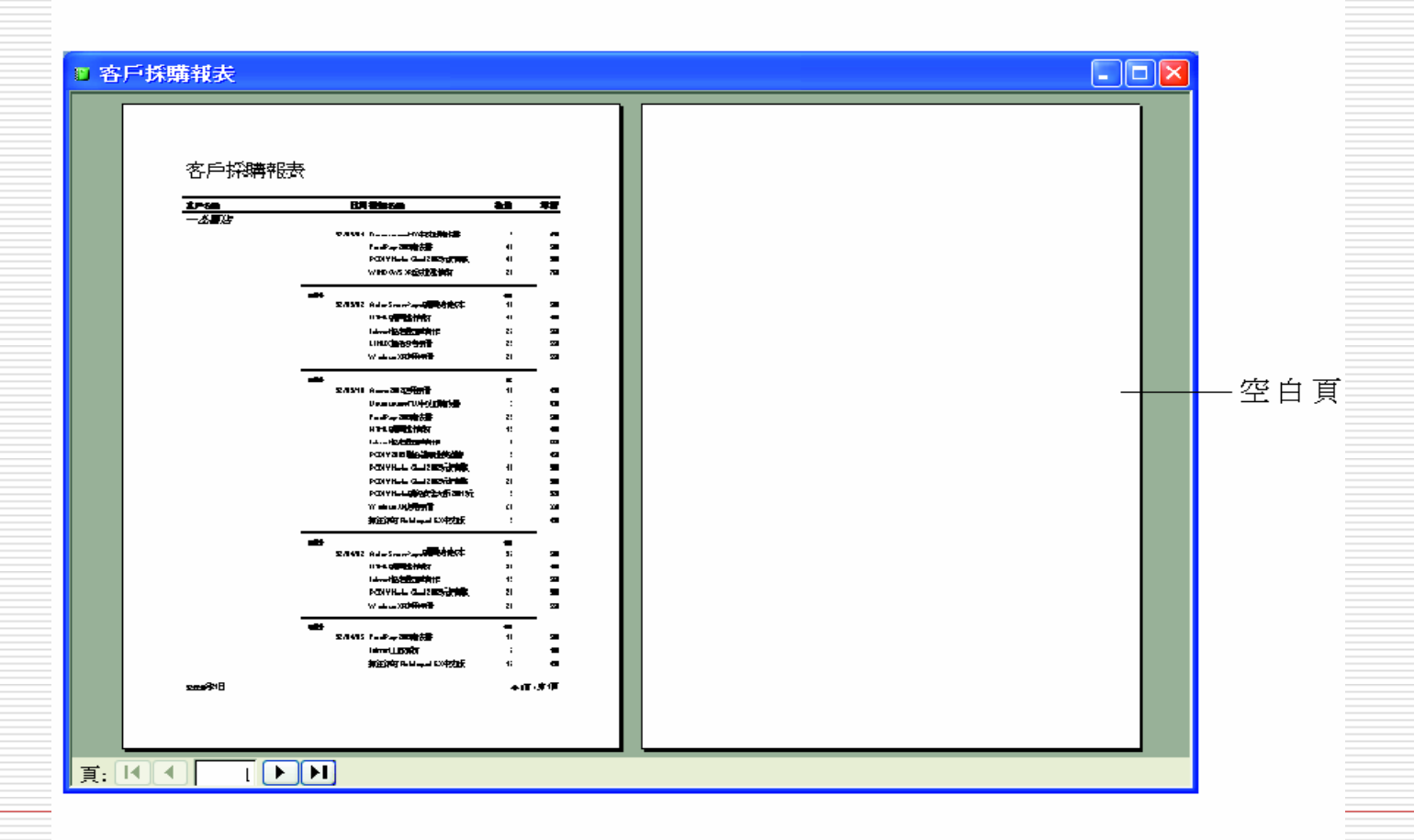

後一張

|         | 這裡的刻度是」            | 以公分爲單位                                                             |   |
|---------|--------------------|--------------------------------------------------------------------|---|
|         |                    |                                                                    |   |
| 03      | 5戶採購報表:報表          |                                                                    |   |
|         | 5 7 8 9 10 11 12 . | · · 13 · · · 14 · · · 15 · · · 16 · · · :7 · · · 18 · · · 19 · · 🔨 |   |
|         | ₹報表首               |                                                                    |   |
| -       | 已丰                 |                                                                    |   |
| 1       | X IX               | ─────────────────────────────────────                              | ſ |
| -       |                    |                                                                    |   |
|         | ▼ 具自               |                                                                    |   |
| -       | 日期書籍名稱             | <b>數量</b> 單價                                                       |   |
|         | ▼客戶編號群組首           |                                                                    |   |
| -<br> - |                    |                                                                    |   |
| ٢       |                    |                                                                    |   |

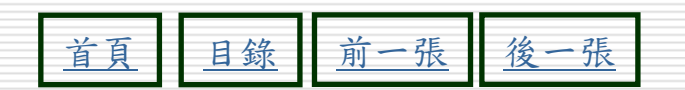

您可以在報表的右邊界處拉曳來縮小寬度:

| 客戶採購著     | <b>臧表:報表</b>                          |                           |               |                          |                     |
|-----------|---------------------------------------|---------------------------|---------------|--------------------------|---------------------|
| F 1 1 5 1 | 1 ' 6 ' 1 ' 7 ' 1 ' 0 ' 1 ' 9 ' 1 ' 1 | D · · · 11 · · · 12 · · · | 13 ' ' ' 14 ' | - 15 · J · 16 · J · 17 · | · · · 10· · 19· · 🔨 |
| ▼報表首      |                                       |                           |               |                          |                     |
| 段表        |                                       |                           |               |                          |                     |
| ₹頁首       |                                       |                           |               | ⊕+                       |                     |
|           | 日期書籍名稱                                |                           | 數量            | 單價                       |                     |
| ●客戶編      | 號群組首                                  |                           |               |                          |                     |
|           |                                       |                           |               |                          | × 1                 |
|           |                                       |                           |               |                          | >                   |
|           |                                       |                           |               |                          |                     |
|           |                                       |                           |               |                          | -<br>在此拉曳可          |
|           |                                       |                           |               |                          | 調整寬度                |

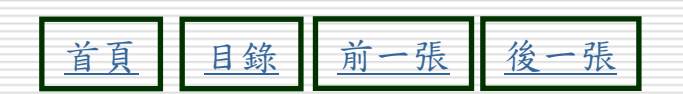

或是執行『檔案/版面設定』命令來檢視或更改可列印的寬度:

| -                               | 版面設定                                                                                         |
|---------------------------------|----------------------------------------------------------------------------------------------|
| 】 切換到邊界-<br>頁次<br>左右邊的──<br>留白區 | 邊界(mm)     血(T):     25.43       下(B):     25.43       左(E):     25.43       右(G):     25.43 |
|                                 | <ul> <li>         ・見列印資料(Y)         ・         ・         ・</li></ul>                          |

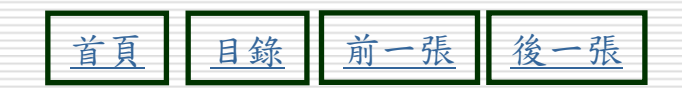

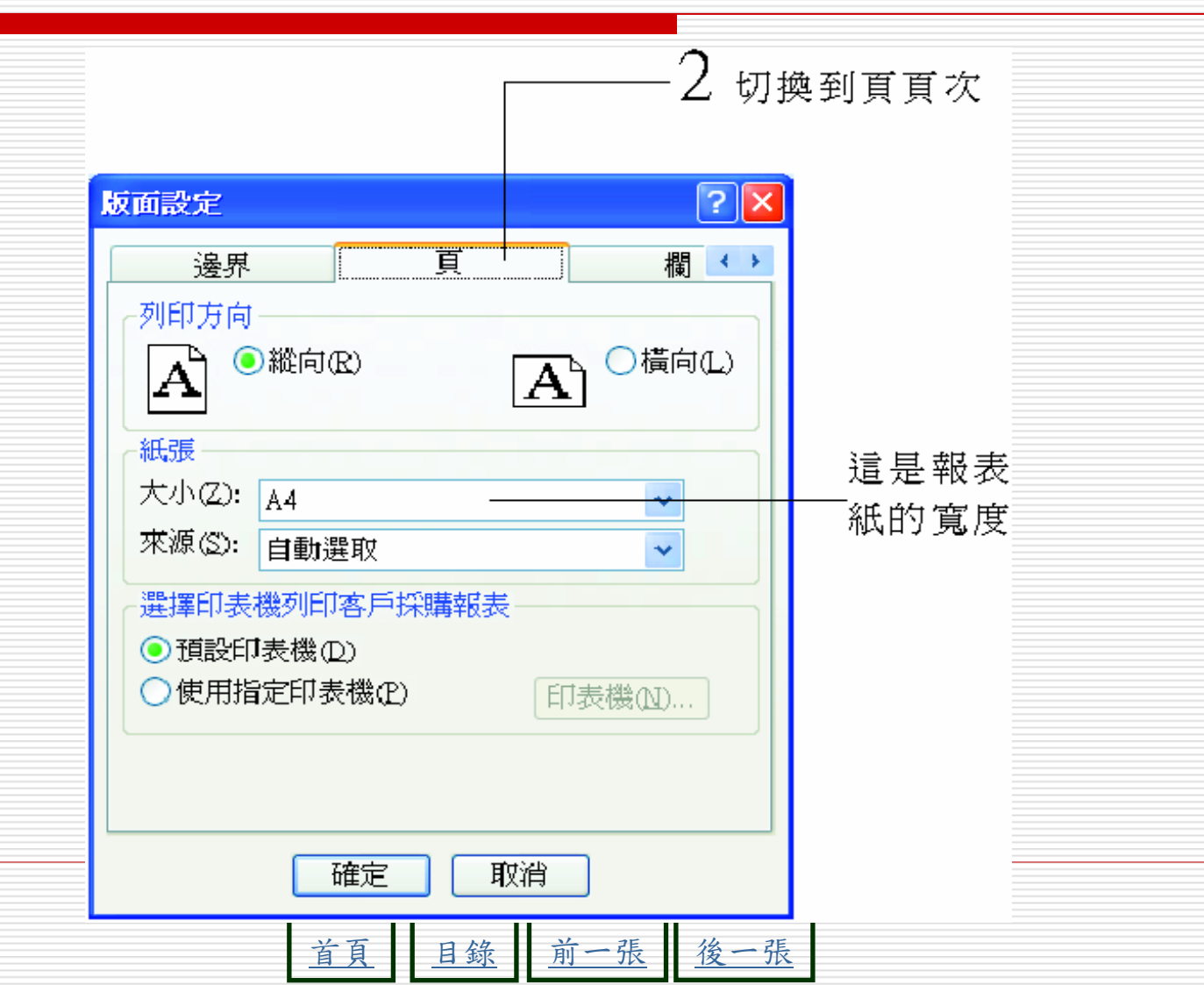

20

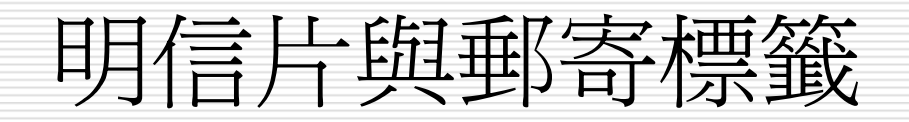

# □ 物件區:報表>新增 ■ 建立明信片 ■ 用精靈建立郵寄標籤

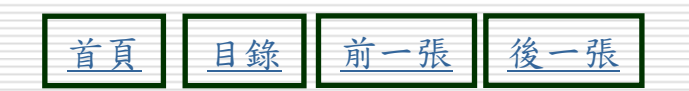

#### 報表的群組層次與資料統計

- □ 報表的群組層次與資料統計
  - |物件區:報表>設計檢視>檢視>排序及群組

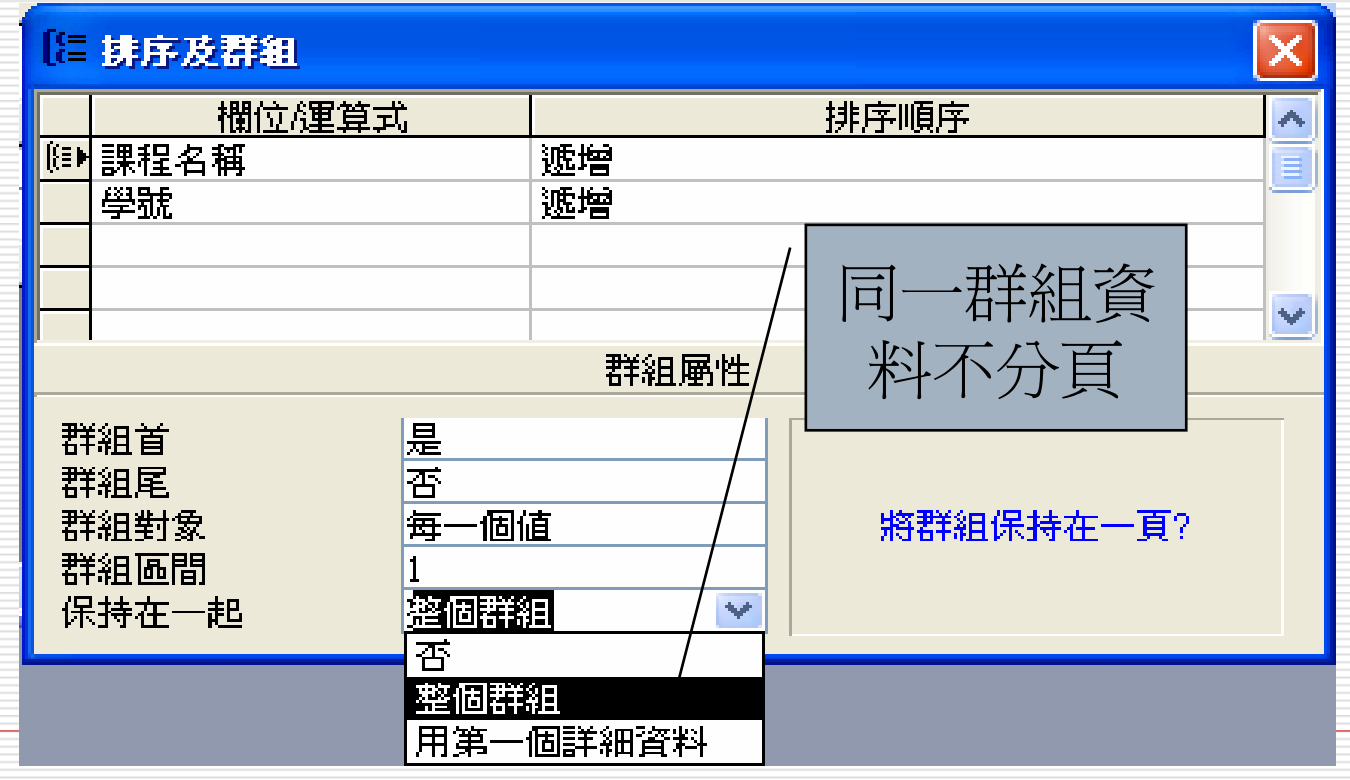

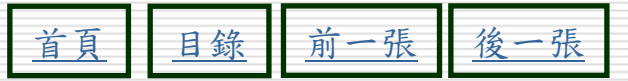

#### 如何讓同一群組的資料不分頁

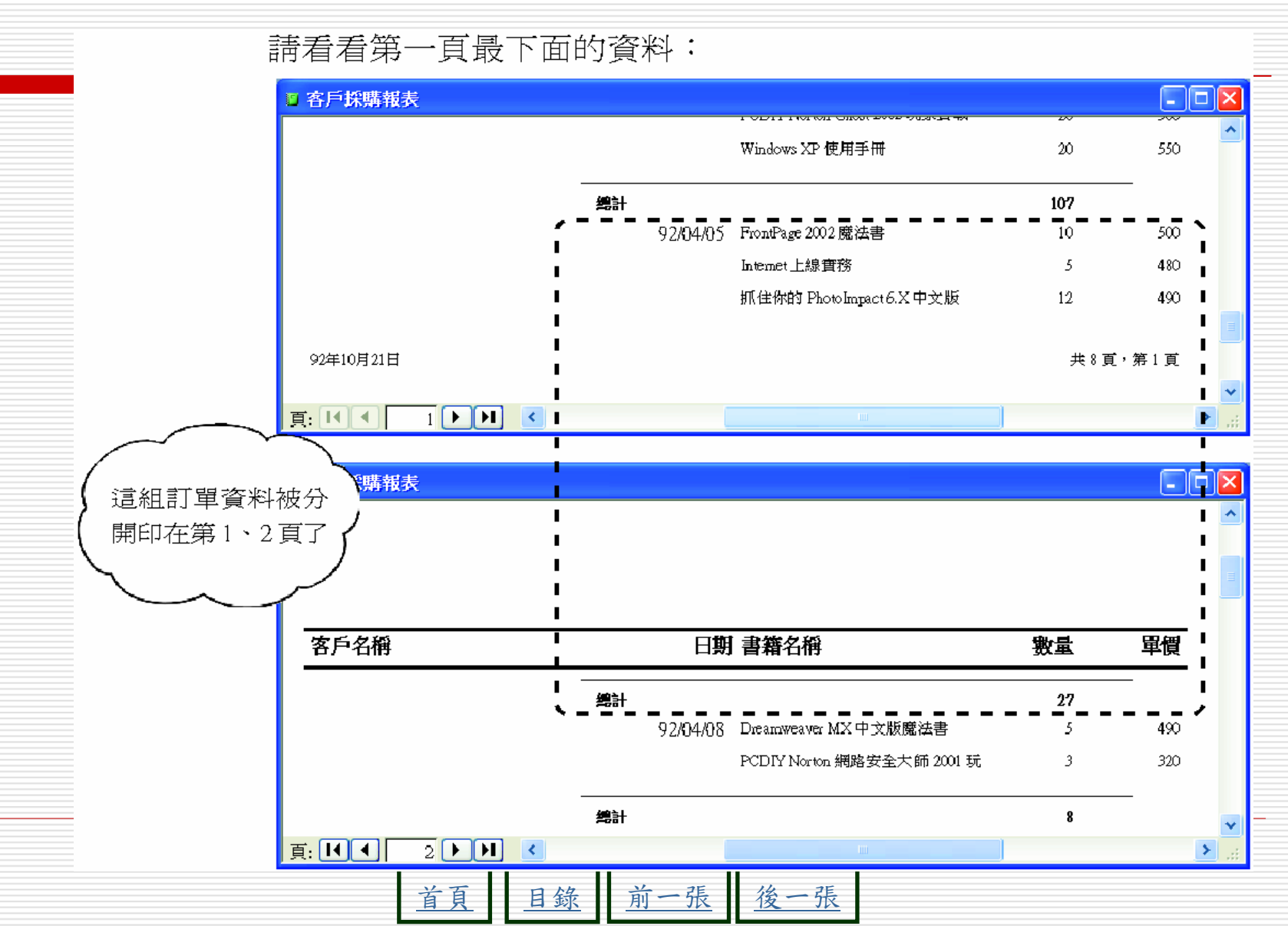

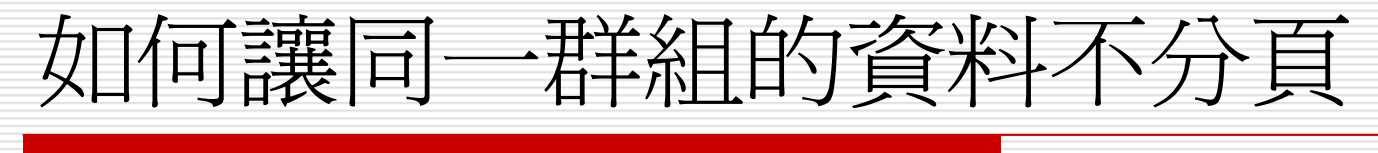

□ 執行檢視 / 排序及群組命令:

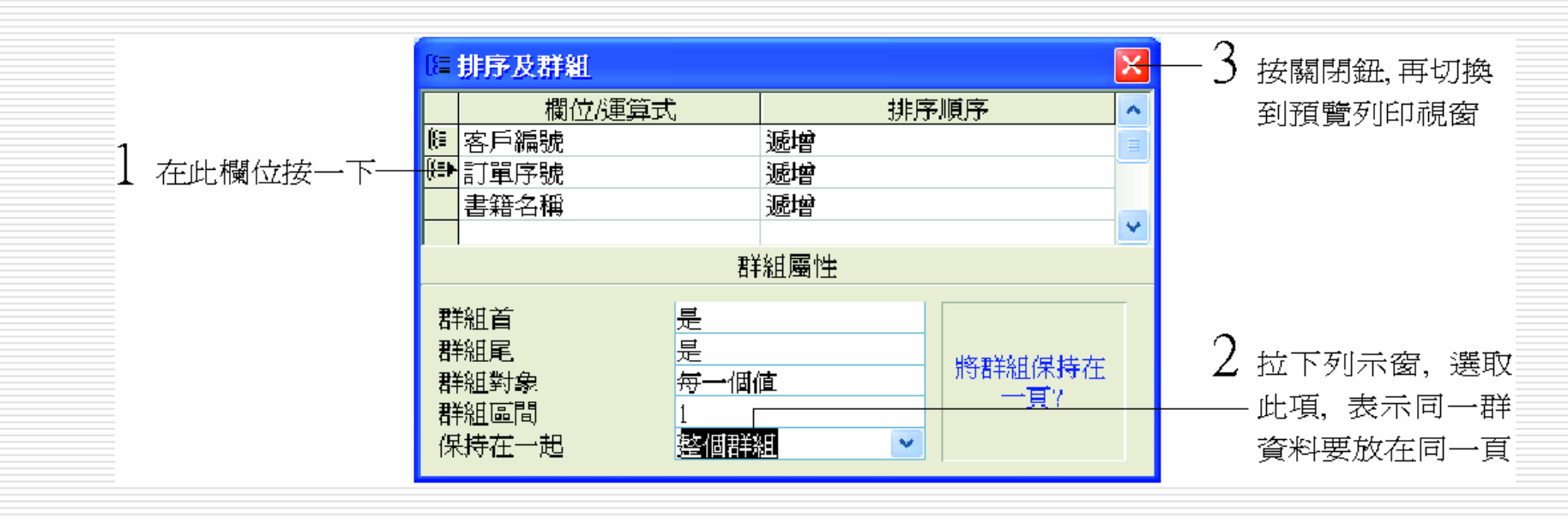

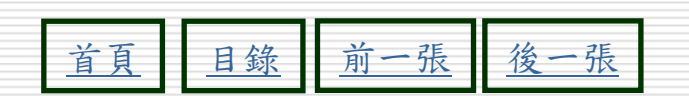

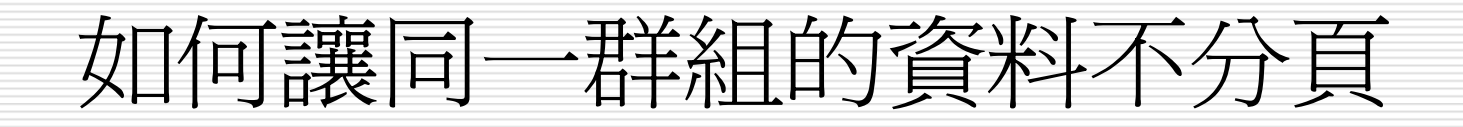

| ] 客戶採購報表 |    |          |                                         |    |       |        |
|----------|----|----------|-----------------------------------------|----|-------|--------|
| 客戶名稱     |    | 日期       | 書籍名稱                                    | 數量 | 軍價    |        |
|          |    | 92/04/05 | FrontPage 2002 魔法書                      | 10 | 500   |        |
|          |    |          | Internet上線實務                            | 5  | 480 📕 | 這細訂留答約 |
|          |    |          | 抓住你的 PhotoImpact 6.X 中文版                | 12 | 490   |        |
|          | 總計 |          |                                         | 27 |       |        |
|          |    | 92/04/08 | Dreamweaver MX 中文版魔法書                   | 5  | 490   |        |
|          |    |          | PCDIY Norton 網路安全大師 2001 玩              | 3  | 320   |        |
|          | 總計 |          |                                         | 8  | -     |        |
|          |    | דוואמגרת | 1 1117711121112111111111111111111111111 | 15 |       |        |

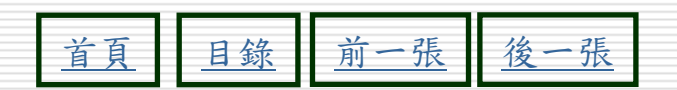

## 如何讓同一群組的資料不分頁

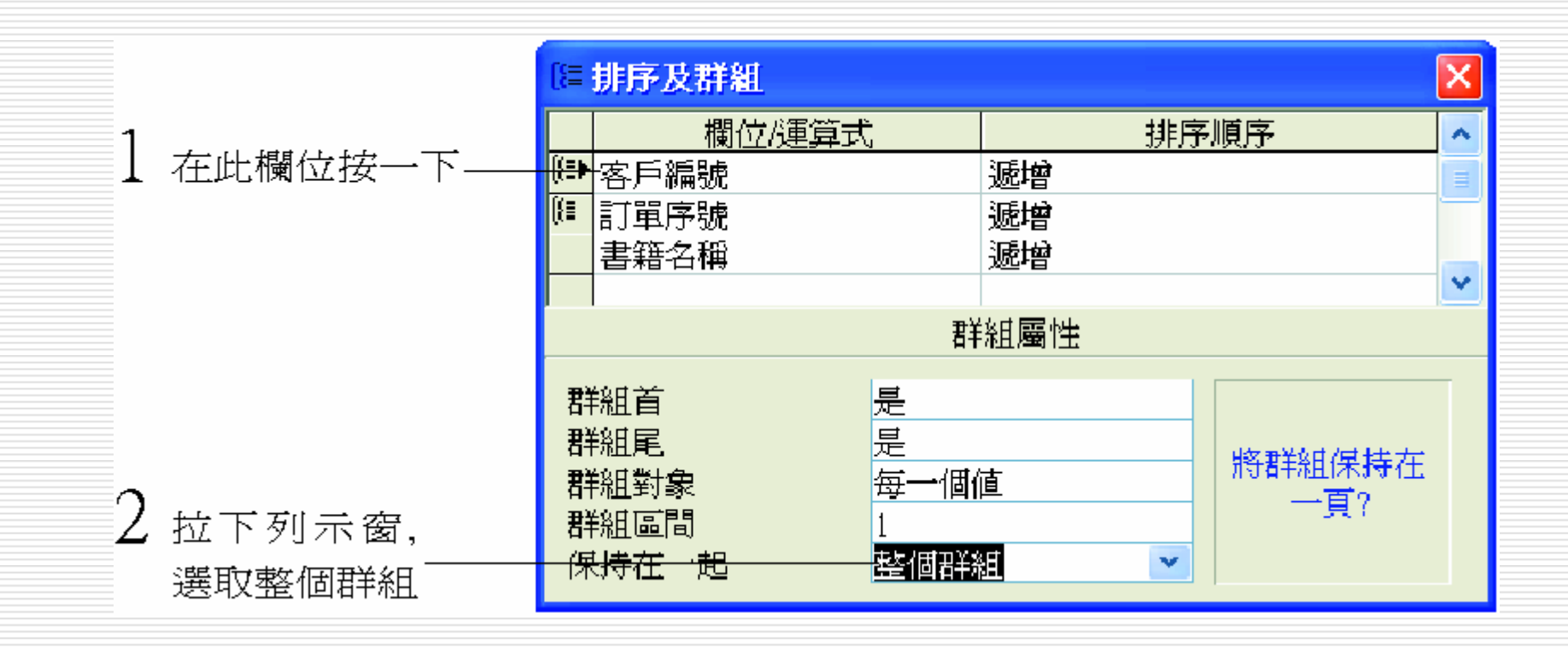

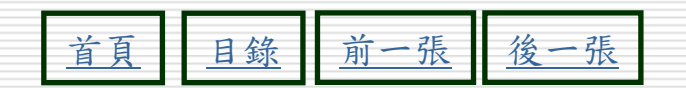

#### 如何讓同一群組的資料不分頁

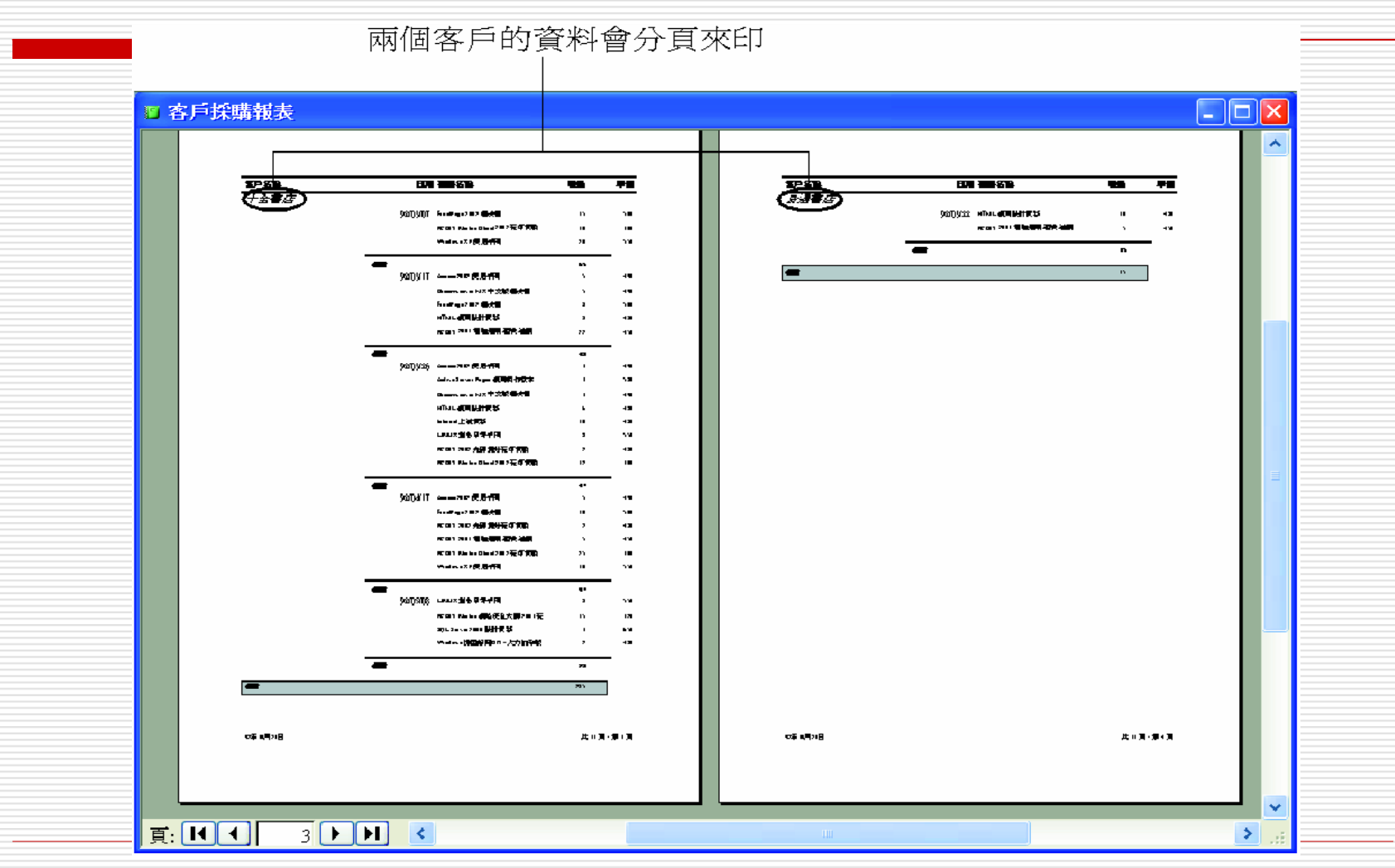

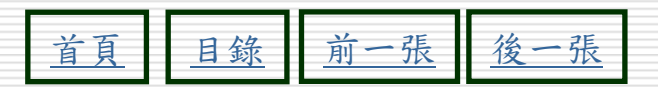

#### 報表計算欄位公式及輸入方式

□ 建立方式 輸入文字:使用控制項之標籤 輸入公式:使用控制項之文字方塊 □ 建立公式:=函數([欄位名稱]) ■ =Sum([數量]) ■ =trim([郵遞區號]&[地址]) □ 運算子:+、-、\*、/ □ 文字運算:"收件人:" & 「郵遞區號] + 「地 ᆂ

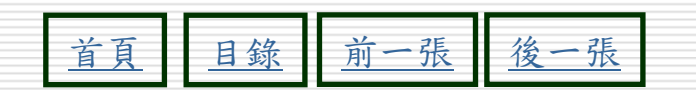

#### 建立報表的常用函數

- □ 工作窗格>目錄>MS VB參照>函數
- □ 函數:max、min、 sum、average、Count(\*)
- □ 日期函數:
  - =now() 今天日期及時間
     =date() 今天日期

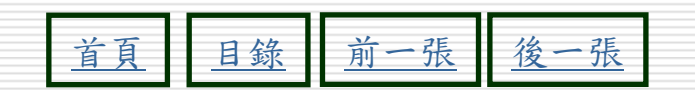

#### 建立報表的常用函數

- □ 文字運算:
  - ="收件人:" & [zip] + [地址]
- □ 刪除空字串:
  - =trim([欄位名稱])
- □ 設定頁數:
  - ="共"[pages]&"頁"&" ,"&"第"&"[page]&"頁"
- □ 設定日期:
  - =now() 今天日期及時間
     =date() 今天日期

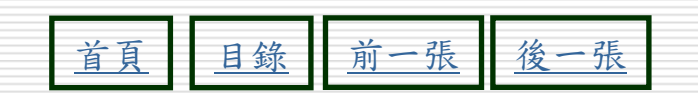

#### 建立報表的常用函數

□ 傳回兩値中其中一個

- □ = IIf(條件,"條件成立","條件不成立")
- □ = IIf([性別]="男生","先生收","小姐收")
- □ 預設欄位屬性為:是/否,是=true,否 =false
- □ 假設打勾=是=男生
- □ 公式:=IIf([性別]="true","先生收","小姐 收")

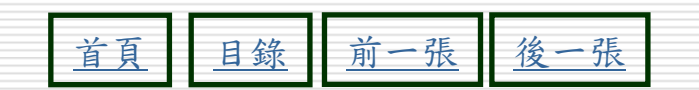

## 在計算控制項中使用運算式

| 運算式                                                                  | 描述                                                                                                    |
|----------------------------------------------------------------------|----------------------------------------------------------------------------------------------------|
| =[FirstName]&" "&[LastName]                                          | 顯示 [名字] 和 [姓氏] 控制項的值,且該控制項的值<br>由一個空格所分開。                                                              |
| =Left([ProductName], 1)                                              | 使用 Left 函數顯示 ProductName 控制項的值之第一個字元。                                                                  |
| =Right([AssetCode], 2)                                               | 使用 Right 函數顯示 AssetCode 控制項的值之最後兩個字元。                                                                  |
| =Trim([地址])                                                          | 使用 <b>Trim</b> 函數顯示 [地址] 控制項的值,並且移除<br>該值前後的空格。                                                        |
| =IIf(IsNull([地區]),[城市]&"<br>"& [郵遞區號], [城市]&"<br>"&[地區]&" " &[郵遞區號]) | 當 [地區] 是 Null 時,使用 IIf 函數顯示 [城市] 和 [郵<br>遞區號] 控制項的值;否則,將顯示 [城市]、[地區]<br>和 [郵遞區號] 控制項的值,且這些值都由空格分<br>隔。 |

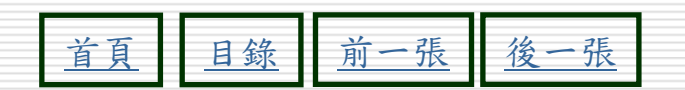

## 使用具有頁碼的運算式

| 運算式                                   | 結果           |
|---------------------------------------|--------------|
| =[Page]                               | 512          |
| ="Page " & [Page]                     | Page 1       |
| ="Page " & [Page] & " of " & [Pages]  | Page 1 of 3  |
| =[Page] & " of " & [Pages] & " Pages" | 1 of 3 Pages |
| =[Page] & "/"& [Pages] & " Pages"     | 1/3 Pages    |
| =[Country] & " - " & [Page]           | UK - 1       |
| =Format([Page], "000")                | 001          |

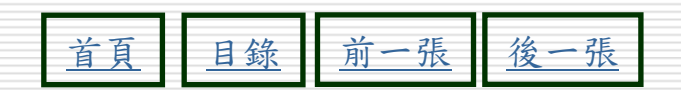

## 使用運算式進行算術運算

| 如果使用此運算式                             | Access 會顯示                                 |
|--------------------------------------|--------------------------------------------|
| =[小計] + [運費]                         | Subtotal 和 Freight 欄位之值的總和。                |
| =[RequiredDate] -<br>[ShippedDate]   | RequiredDate 和 ShippedDate 欄位之值的 差。        |
| =[Price] * 1.06                      | Price 欄位的値和 1.06 的乘積 (增加 Price 6 個百分比的値)。  |
| =[Quantity] * [Price]                | Quantity 和 Price 欄位之值的乘積。                  |
| =[EmployeeTotal] /<br>[CountryTotal] | EmployeeTotal 除以 CountryTotal 欄位之<br>值的商數。 |

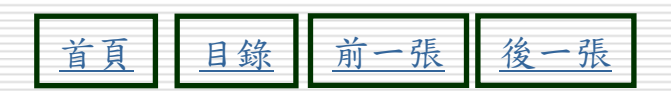

#### 在彙總函數中使用運算式

| 運算式                                 | 描述                                               |
|-------------------------------------|--------------------------------------------------|
| =Avg([Freight])                     | 使用 Avg 函數顯示 [運費] 控制項之值的平均值。                      |
| =Count([OrderI<br>D])               | 使用 Count 函數顯示 [訂單編號] 控制項中記錄的數量。                  |
| =Sum([Sales])                       | 使用 Sum 函數顯示 [銷售] 控制項之值的總和。                       |
| =Sum([Quantity]<br>* [Price])       | 使用 Sum 函數顯示 [數量] 和 [單價] 控制項相乘之<br>值的總和。          |
| =[Sales] /<br>Sum([Sales]) *<br>100 | 顯示[銷售]的百分比,而這個百分比等於[銷售]控<br>制項的値除以[銷售]控制項所有值的總和。 |

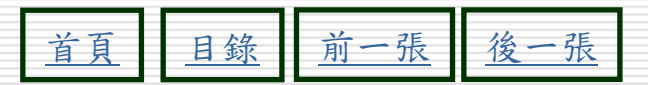

#### 使用運算式傳回兩值中其中一個

| 運算式                                                                       | 描述                                                                                                    |
|---------------------------------------------------------------------------|----------------------------------------------------------------------------------------------------|
| =IIf([Confirmed] = "Yes",<br>"Order Confirmed",<br>"Order Not Confirmed") | 如果 Confirmed 欄位的值等於是 (Yes),<br>使用 IIf 函數來顯示 "Order Confirmed"<br>訊息;否則,它便顯示 "Order Not<br>Confirmed" 的訊息。 |
| =IIf(IsNull([Country])," ",<br>[Country])                                 | 如果 [國家] 欄位的值等於 Null,使用 IIf<br>函數來顯示空字串;否則便顯示 [國家]<br>控制項的值。                                               |
| =IIf(IsNull([地區]),[城<br>市]&" "& [郵遞區號],<br>[城市]&" "&[地區]&" "<br>&[郵遞區號])  | 當 [地區] 是 Null 時,使用 IIf 函數顯示<br>[城市] 和 [郵遞區號] 控制項的值;否<br>則,將顯示 [城市]、[地區] 和 [郵遞區號]<br>控制項的值。<br>36          |

日鈰

刖

一張

自

後一張

#### 設定報表的查詢參數

- □ 利用查詢參數的設定,顯示輸入參數值提示視窗
   □ 讓使用者輸入要篩選資料的參數準則
- □ 然後再列出符合參數準則的資料
- 例如:可以設計顯示兩個日期的提示視窗,在提示視窗中輸入參數後,就可以擷取所有介在二日期間的記錄資料。
- 如果報表的資料來源不是查詢,而是資料表,則 會出現查詢建立幫手視窗
- □ 要使用者先建立一個查詢,才可以使用查詢參數 功能

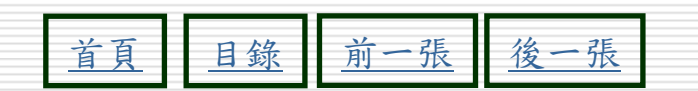

#### 設定報表查詢參數的操作方法

▶STEP 1 開啟報表的設計檢視視窗,然後移動指標到水平尺規左邊的報表 選取鈕■(或■)上快按兩下滑鼠左鍵。

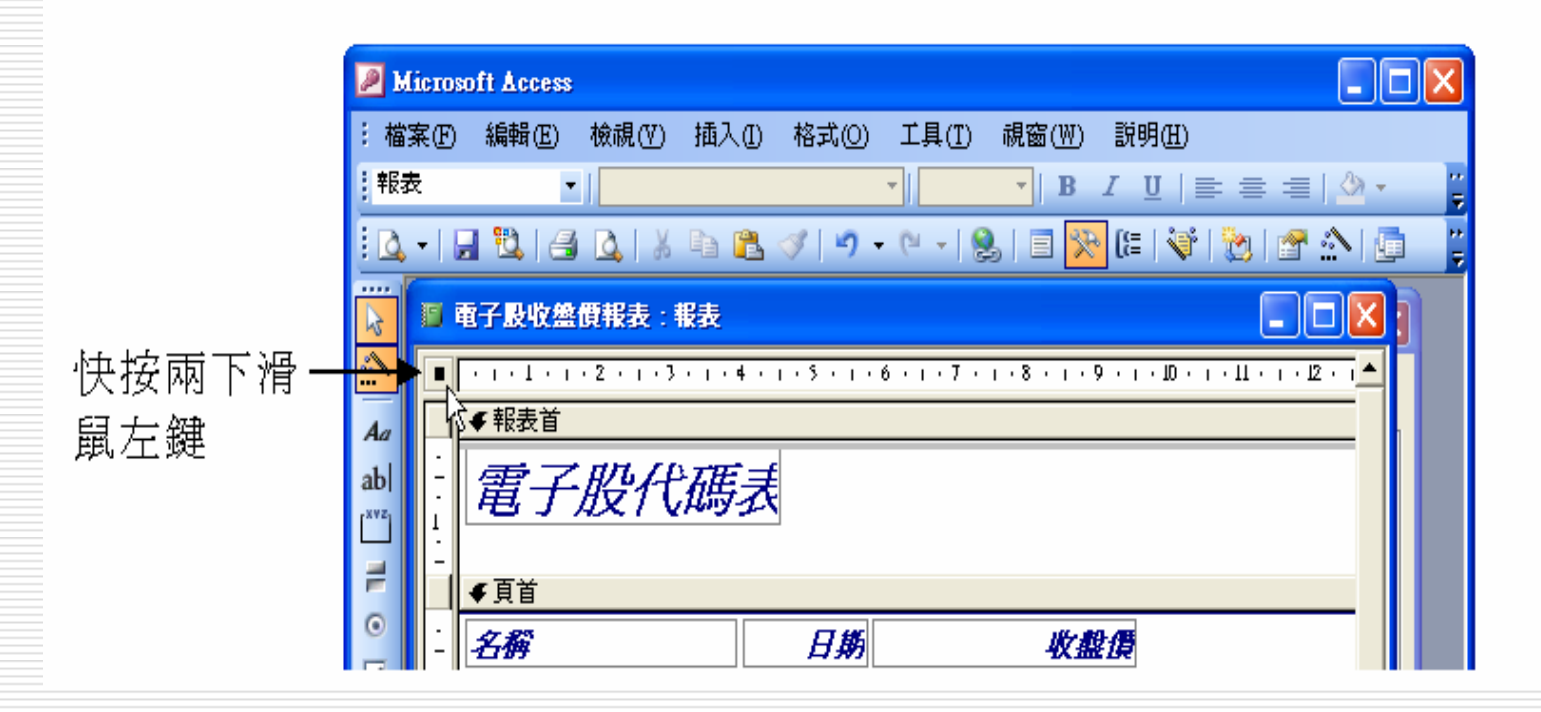

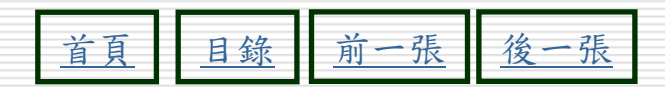

#### ▶ STEP 2 出現報表視窗後,選擇資料標籤,然後在記錄來源欄內按一下滑 鼠左鍵,接著選擇右側的<u>…</u>鈕。

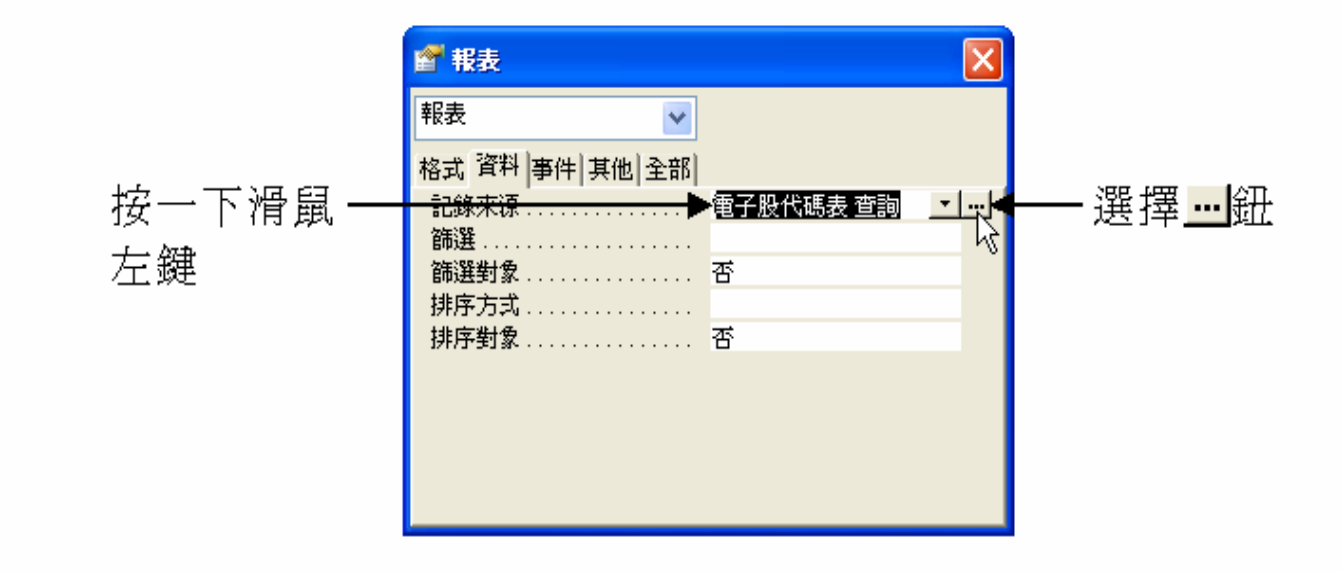

▶ STEP 3 出現該報表的資料來源視窗後,移動指標從功能表列的查詢選單 中選擇參數。

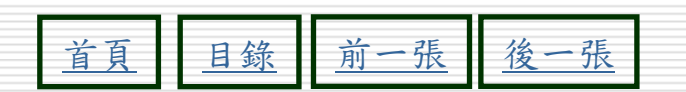

#### 

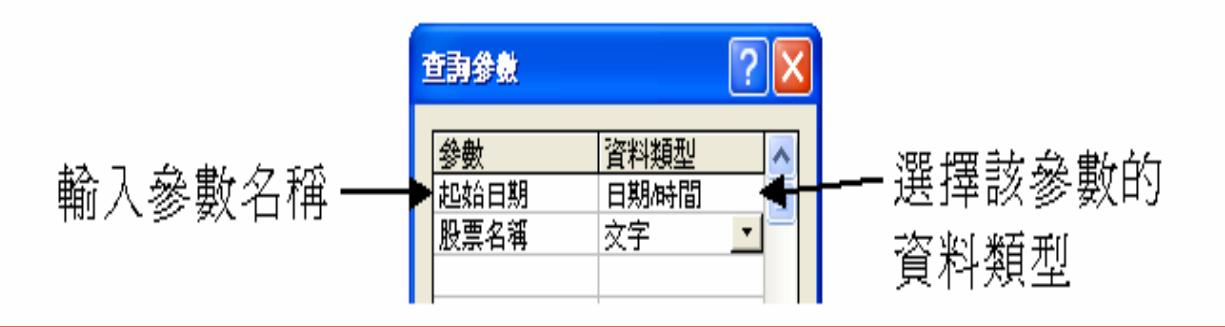

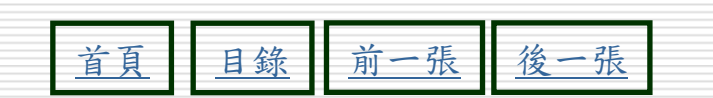

▶STEP 5 回到報表的資料來源視窗後,在名稱的準則欄輸入[股票名稱], 在日期的準則欄輸入篩選準則(例如:要設定篩選大於或等於參 數1名稱,且為參數2的資料,就可以在日期的準則欄輸入>=[開 始日期]),完成後,選擇視窗右上角的

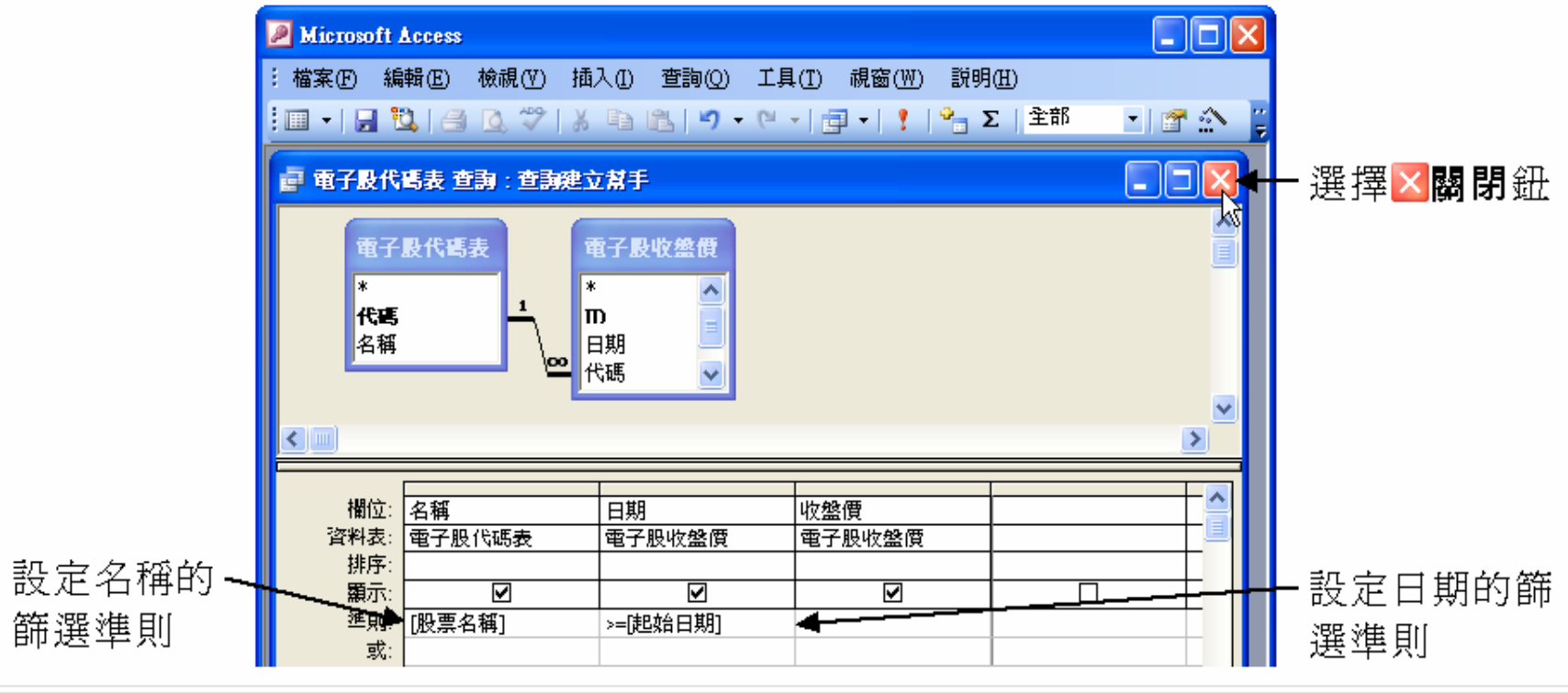

目錄 前一張 後一張 頁

41

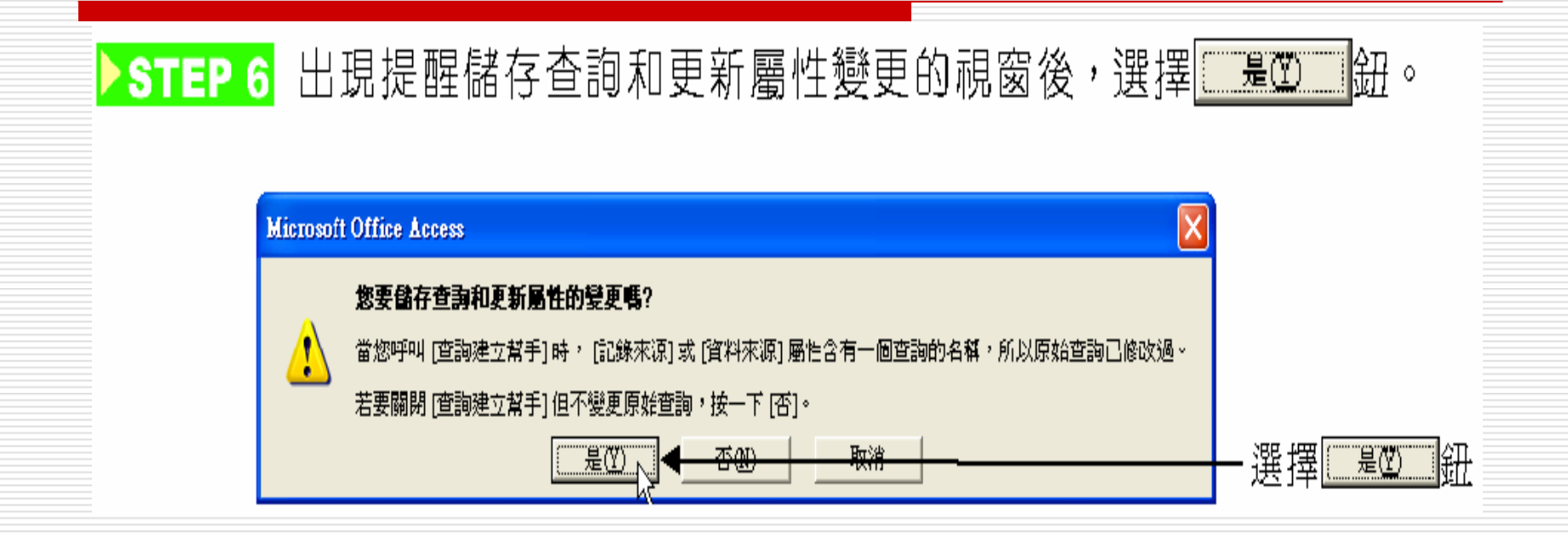

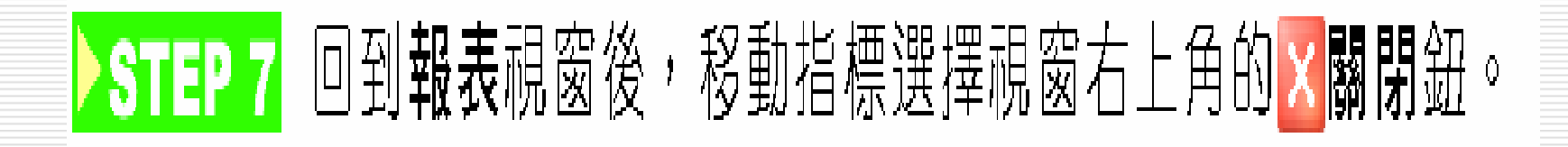

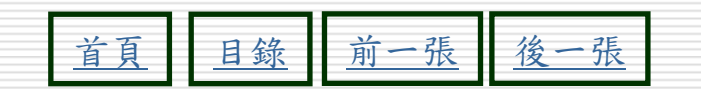

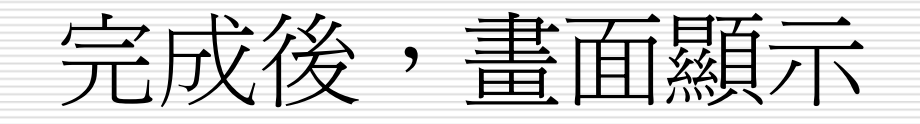

完成後,選擇報表設計工具列的 檢視鈕
 將報表切換為預覽列印模式,就會出現參數
 祝窗

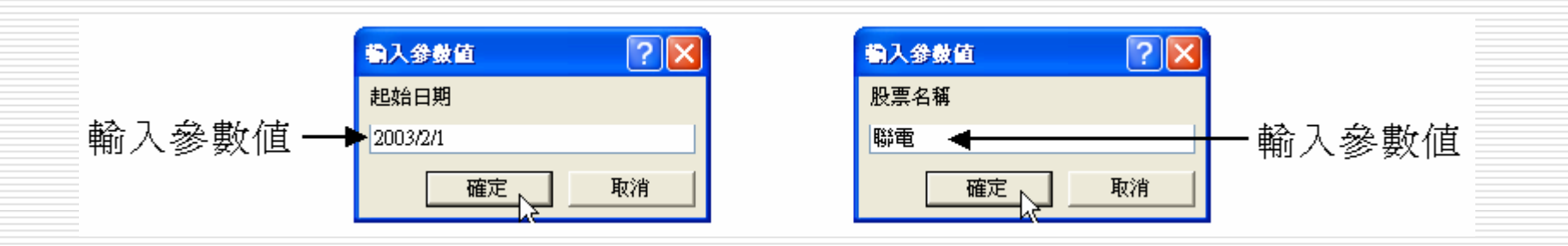

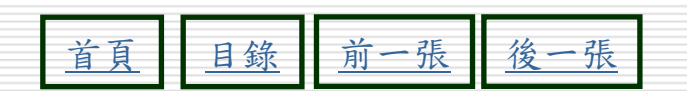

#### 設定查詢參數後,就會列出所有符合準則 的資料內容,畫面顯示

| ■ 電子股代碼表 |         |       |         |                                            |
|----------|---------|-------|---------|--------------------------------------------|
| 電子股份     | 代碼表     |       |         |                                            |
| 名稱       | 日期      | 收盤價   |         |                                            |
| 聯鼁       | 92/2/1  | 123 < | -       | ——列出所有符                                    |
|          | 92/2/9  | 121   |         | →<br>注<br>川山<br>川<br>门<br>山<br>川<br>门<br>门 |
|          | 92/2/10 | 122   |         | 口平別四貝                                      |
|          | 92/2/11 | 122.5 |         | 料内谷                                        |
|          | 92/2/14 | 122.5 |         |                                            |
|          | 92/2/15 | 122.5 |         |                                            |
|          | 92/2/16 | 122   |         |                                            |
| 頁: 🔣 📢 🔢 | 92/2/17 | 120.5 | ۲<br>// |                                            |

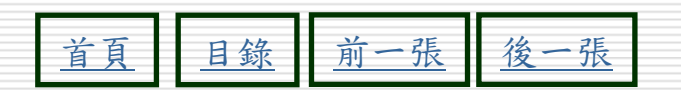

#### □ 選取文字方塊>右鍵>屬性>資料>控制項資

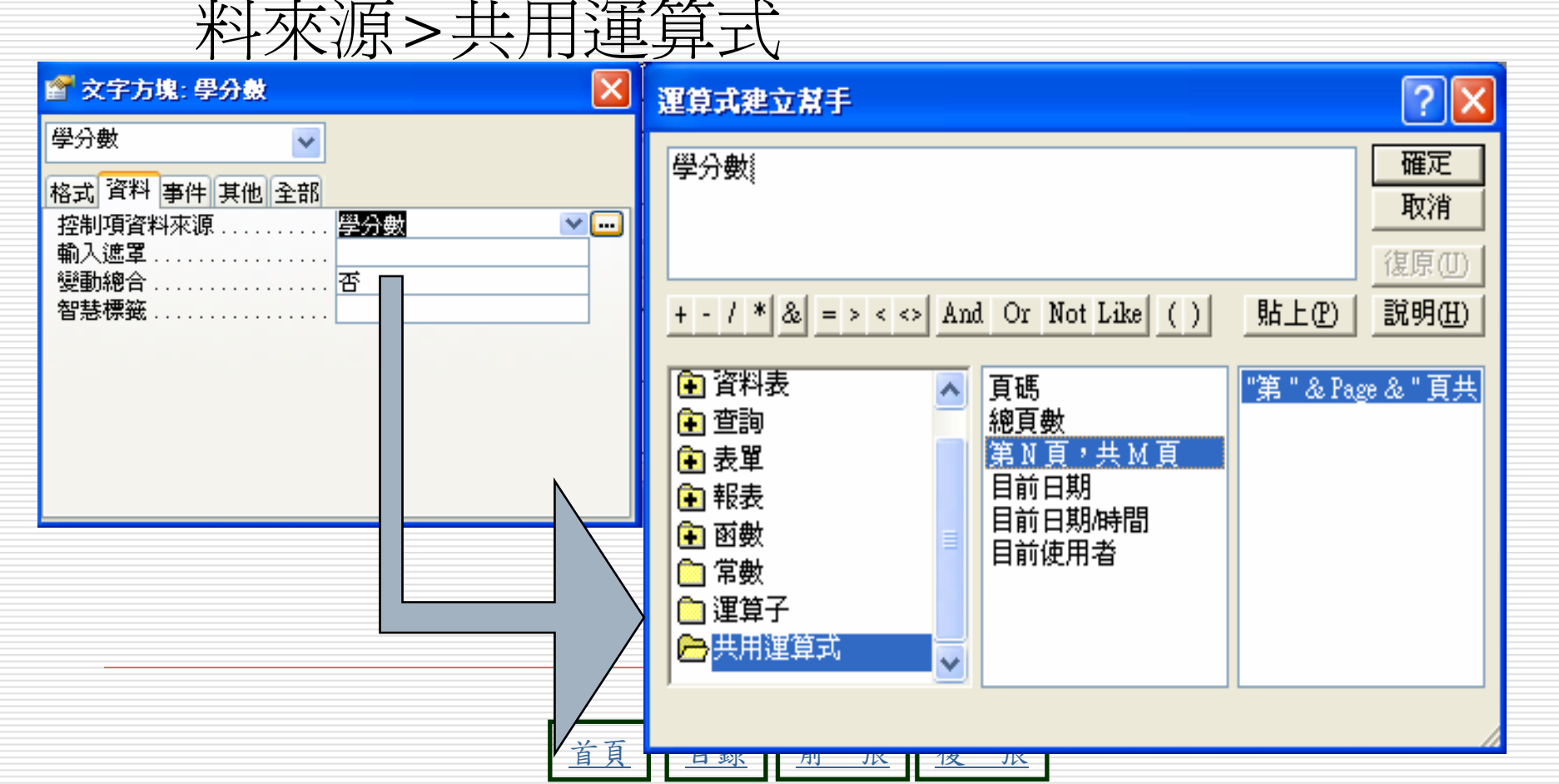

在頁尾中有二個標籤是用來印出『現在日期』及『頁碼』:

|            | 客戶採購報表            |                  |                                                                                                    |        |
|------------|-------------------|------------------|----------------------------------------------------------------------------------------------------|--------|
|            |                   | 8 9 10 11        | 12 ' ' ' 13 ' ' ' 14 ' ' ' 15 ' ' ' 1 🔨                                                                                |        |
|            | ●訂單序號群組首          |                  |                                                                                                    |        |
|            | ●詳細資料             |                  |                                                                                                    |        |
| <u> </u> _ | 日期書籍名稱            |                  | =[數量]*[單價]                                                                                                    |        |
|            | ◆訂單序號群組尾          |                  |                                                                                                    |        |
| -          |                   | <b>星嫂])mu</b> 2= |                                                                                                    |        |
|            | ▼客戶編號群組尾          |                  |                                                                                                    |        |
| -          | 總計                | [量嫂])mu2=        | =Sum([數量]*[單價                                                                                                    |        |
| l i        | ● 頁尾              |                  |                                                                                                    | ——目前頁碑 |
| -          | Now()             |                  | <u>الله المعامة (المعامة المعامة المعامة المعامة المعامة المعامة المعامة المعامة المعامة المعامة المعامة المعامة ا</u> |        |
|            | ▼報表尾              |                  |                                                                                                    |        |
| -          | 全部總計              | =Sum([婁          | =Sum([數量] <sup>1</sup>                                                                                                 |        |
| <          |                   |                  | >                                                                                                    |        |
|            |                   |                  |                                                                                                    | •      |
|            | 現在日期 "&" 可以將二個字串連 | <b>接一起 總貞數</b>   |                                                                                                    |        |

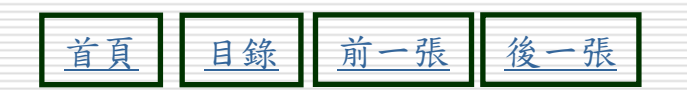

#### □ 用文字方塊建立

|               | 客戶採購報表             |       |                              |                                             | $\mathbf{X}$ |        |
|---------------|--------------------|-------|------------------------------|---------------------------------------------|--------------|--------|
|               |                    |       | ) * ! * 10 * ! * 11 * ! * 12 | '   ' 13'   ' 14'   🎞 🔽 🗙                   | ^            |        |
|               | ●訂單序號群組首           |       |                              |                                             |              | 4      |
|               |                    | 事物力報  |                              | mth 导 1 # 1 # 1 # 1 # 1 # 1 # 1 # 1 # 1 # 1 |              | —↓ 按此鈕 |
| -             |                    |       |                              |                                             |              |        |
|               | ●「□」車序號群組尾         |       |                              |                                             |              |        |
| <u>  -</u>    | 小計                 |       | <b>=</b> ])mu2=              | -Sum([數量]*                                  |              |        |
| -             | ●客戶編號群組尾           |       |                              |                                             |              |        |
| -             |                    |       |                              |                                             |              |        |
| -             | 總計                 |       | =Sum([數量]                    | 💥 🄮 🛐*(量嫂])mu2=                             |              |        |
|               |                    |       |                              |                                             |              |        |
| <u>  -</u>    | Text42: 未結合        |       |                              |                                             | _            |        |
|               | <br>● 報表尾          |       |                              | × 🗆                                         |              |        |
| -             | 全部總計               |       | =Sum([婁                      | =Sum([數軍]*                                  |              |        |
| -             |                    |       |                              |                                             | <b>_</b>     |        |
| Ľ             |                    |       |                              | /                                           | J            |        |
| 3             |                    |       |                              |                                             |              |        |
| $\mathcal{I}$ |                    |       | 17/I                         |                                             |              |        |
|               | ▶ <b>Del</b> 뙕將其刪除 | 雪一個又子 | 1阑                           |                                             |              |        |
|               |                    |       |                              |                                             |              | 47     |

<u>目錄</u>前一張 <u>後一張</u>

<u>首頁</u>

5 切換到資料頁次 6 按下此鈕, 開啓運算式建立幫手交談窗 客戶採購報表 - 🗆 🗙 L 🔽 🗙 🖀 文字方塊: Text42 х <u></u> 3 Text42 \* Aa ab 單價 =[數量]\*[單價] 格式 資料 事件 其他 全部 1 控制項資料來源..... ¥ ---~  $\odot$ 輸入遮罩 쿄([數量 =Sum([數量]\* ÷ 否 智慧標籤......  $\sim$ =Sum([數量]\*[置 <u>4</u>° 雙按文字欄,開 €頁尾 啓屬性交談窗 未結合 33 λ ◆報表尾 - 🔆 全部總計 =Sum([婁 =Sum([數<mark>重]</mark>\* -

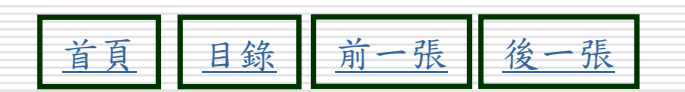

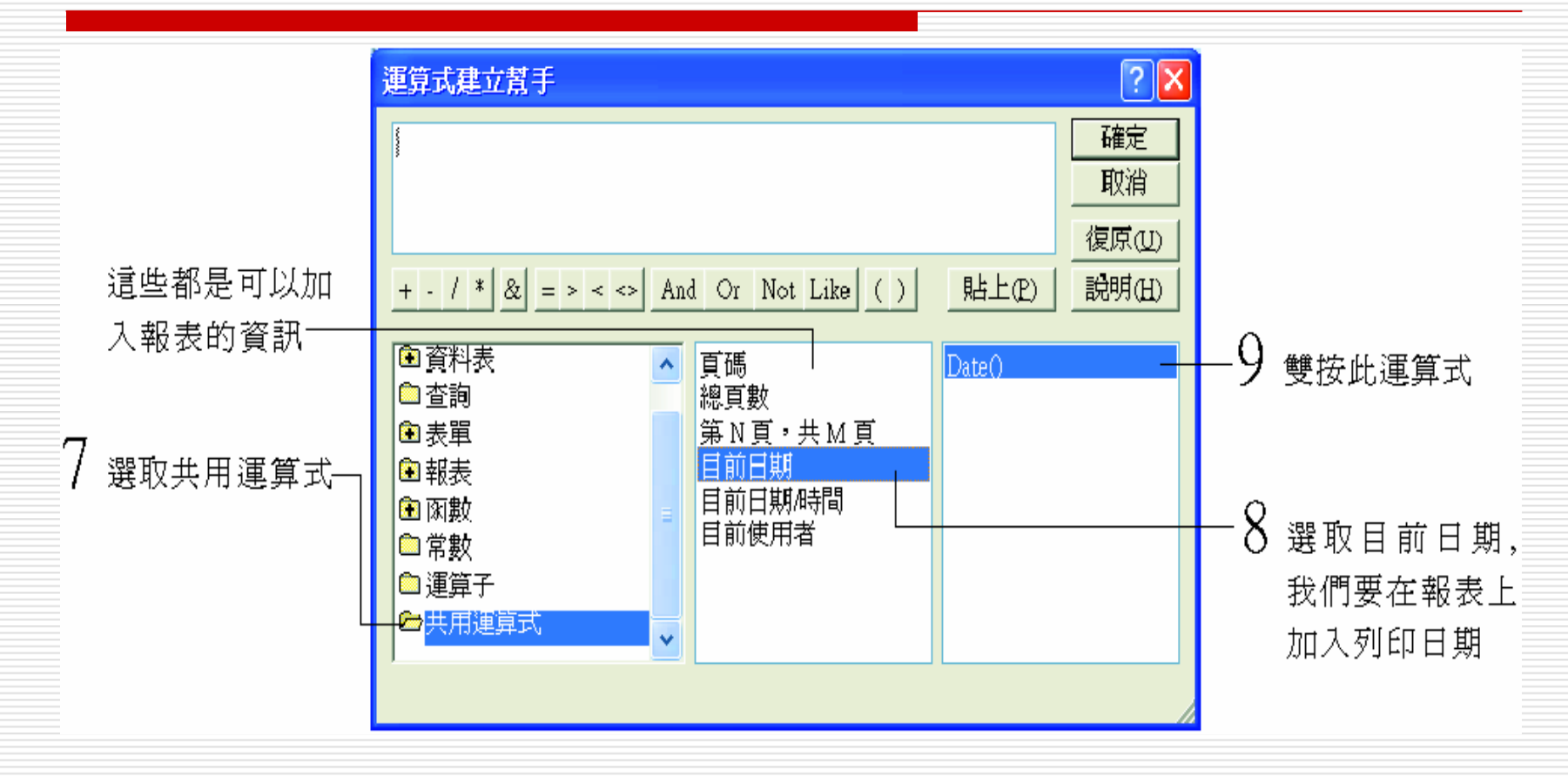

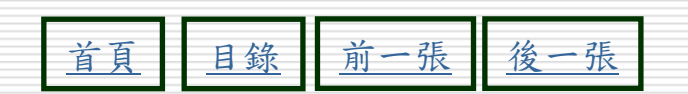

|   | <ul> <li>3 各戶採購報表</li> <li>- ' - ' 1 ' ' ' 2 ' ' ' 3 ' ' ' 4 ' ' ' 5 ' ' ' 6 ' ' ' 7 ' ' ' 8 ' '</li> <li></li></ul> | X<br>'9 ' ' '10' ' '11' ' 12' ' '13' ' '14' ' X × ^       | 按確定鈕回到屬<br>性交談窗,再按<br>右上角的關閉鈕 |
|---|----------------------------------------------------------------------------------------------------|-----------------------------------------------------------|-------------------------------|
|   | - 日期 書籍名稱<br>- ◆訂單序號詳組尾<br>- 小計<br>- 小計<br>- ◆客戶編號詳組尾                                                                | 數量 單價 =[數量]*(單價)                                          | 12 雙按此文字欄,                    |
| - | <ul> <li>▲ 訂</li> <li>◆ 頁尾</li> <li>- □ate()</li> <li>● 和表尾</li> <li>● 和 総計</li> </ul>                               | ■Sum((數重) ■Sum((數重) 1 2 2 2 2 2 2 2 2 2 2 2 2 2 2 2 2 2 2 | 開啓屬性交談<br>——窗, 切換到資<br>料頁次    |
|   | 11 將此標籤刪除 10 在報表頁                                                                                                    | ■<br>尾區域的右側新增一個文字欄                                        |                               |

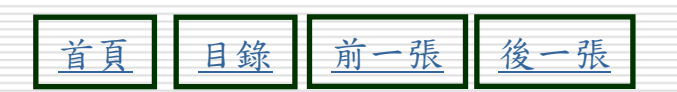

50

| ▼                  |                    |
|--------------------|--------------------|
| Text44             |                    |
| ▲ 格式 資料 事件 其他 全部   |                    |
| ┣━ 控制項資料來源<br>輸入遮置 |                    |
| ▲ 變動總合 否           |                    |
|                    |                    |
|                    |                    |
| I =Date()          |                    |
|                    |                    |
| 全部總計               | =Sum([數 =Sum([數重]] |
|                    | >                  |

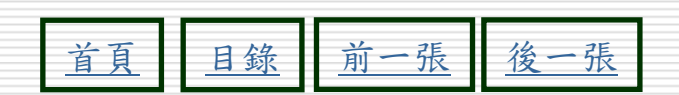

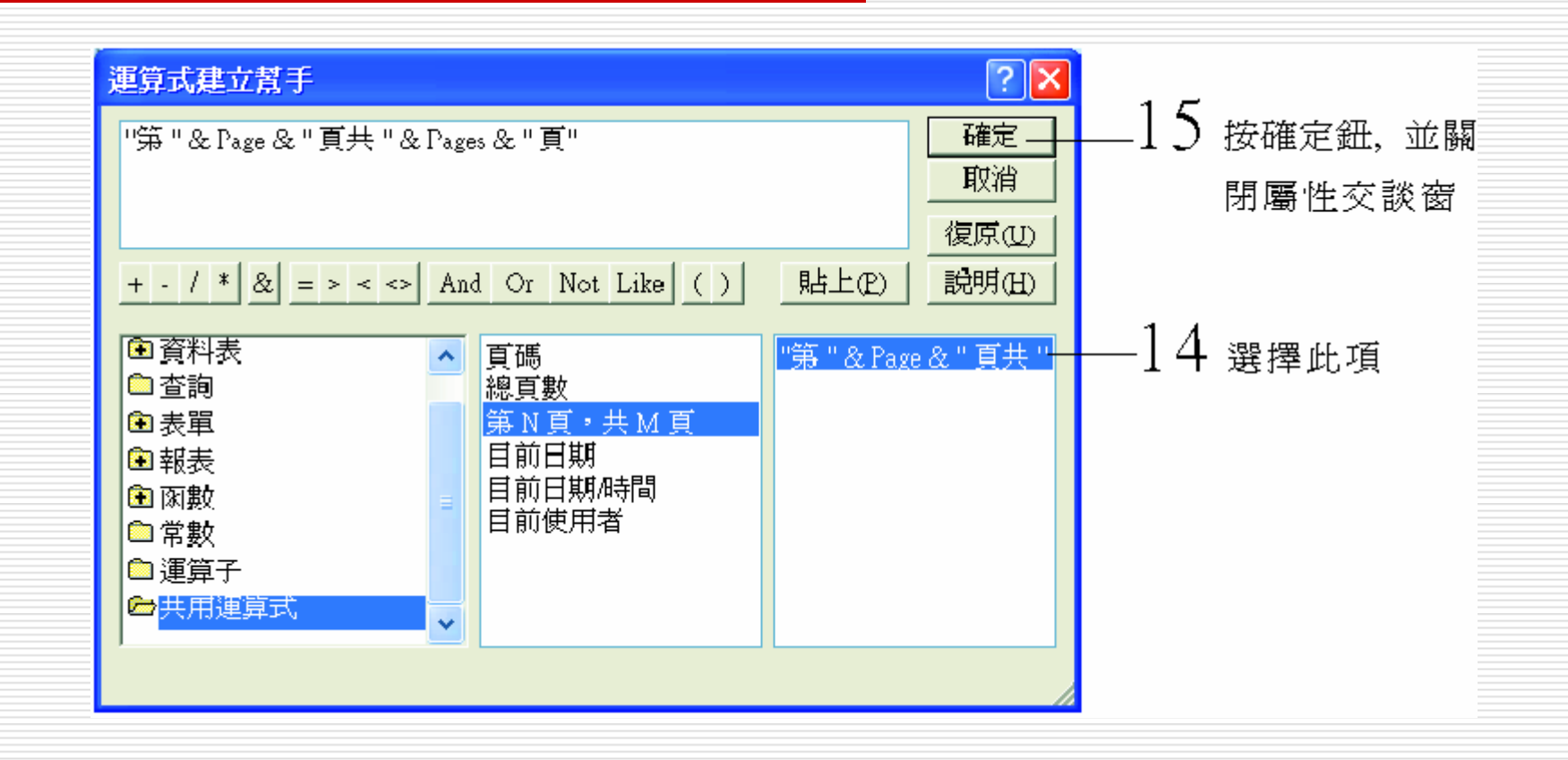

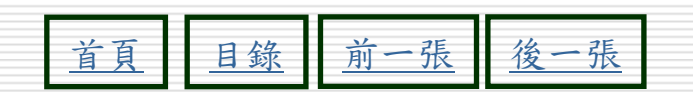

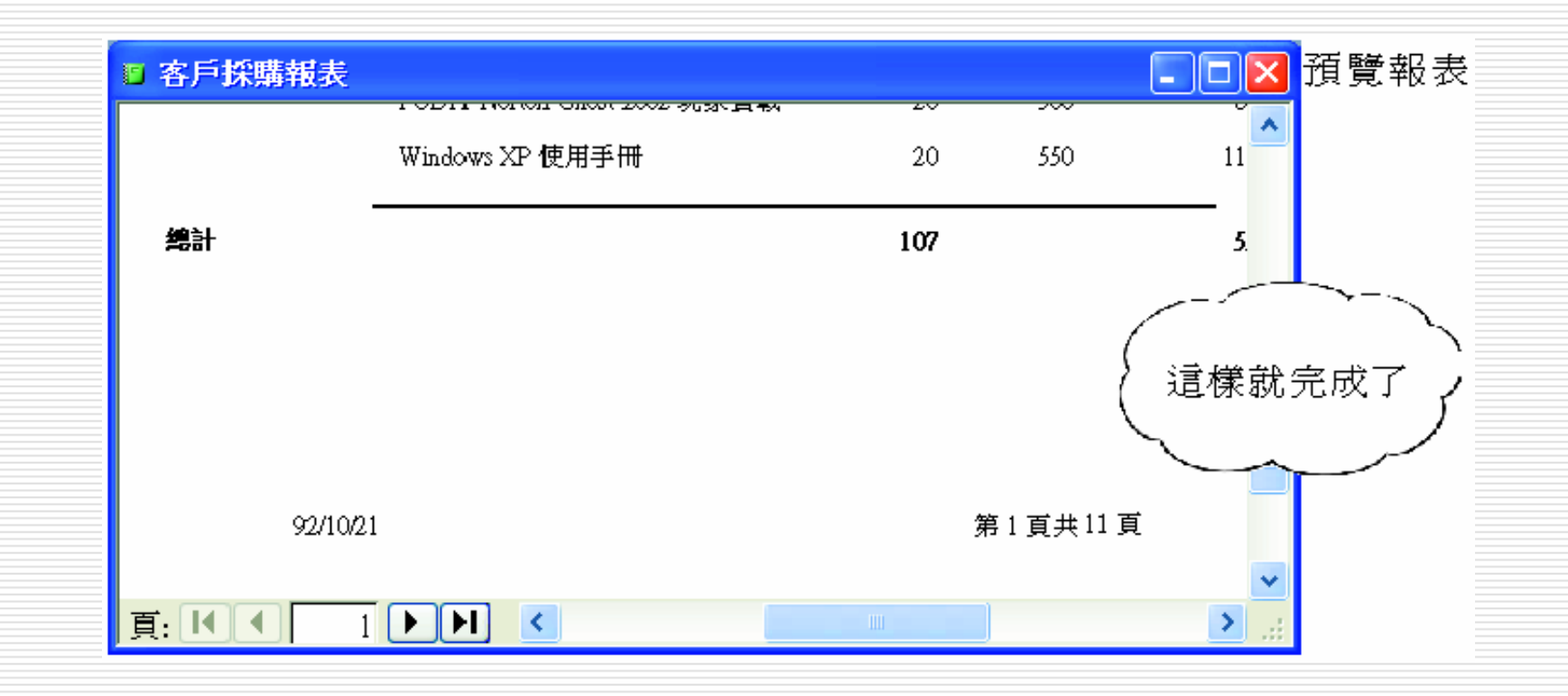

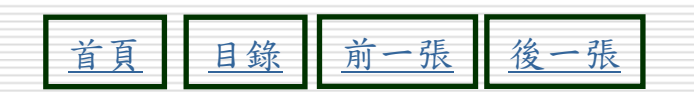

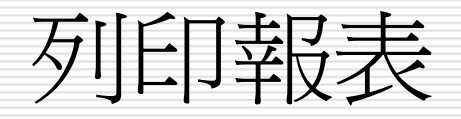

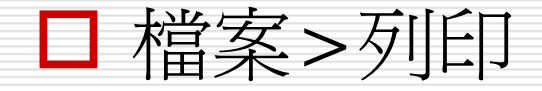

- □ 檔案>預覽列印
- □ 調整版面
  - 檔案>版面設定
  - 報表>設計檢視

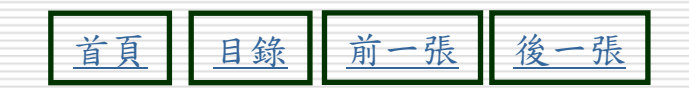

#### 結合Word合併列印1

STEP 1

選擇所要邀請客戶資料所在的資料表或查詢名稱,然後選擇資料 庫工具列的學子Office 連結鈕右邊的子鈕,接著從拉出的選單中 選擇與 Microsoft Word 合併。

|                        | Microsoft Access                                                                                                    |                          |
|------------------------|----------------------------------------------------------------------------------------------------|--------------------------|
|                        | : 檔案 (E) 編輯 (E) 檢視 (V) 插入 (I) 工具 (I) 視窗 (W) 說明 (E) 輸入需要解答的問題                                                                                                    | - 選擇 <mark>⊴-</mark> 鈕右邊 |
|                        | 1 2 日 2 日 2 日 2 1 米 4 1 1 1 1 1 1 1 1 1 1 1 1 1 1 1 1 1                                                                                                    | 的一鈕                      |
|                        | L 07-05-03: 资料庫 (Access 2002 - 2003 檔案格                                                                                                    |                          |
|                        | 一 使用 Microsoft Office Word 米發佈(2) <sup>®</sup><br>○ 使用 Microsoft Office Word 米發佈(2) <sup>®</sup><br>○ (有用 Microsoft Office First Archit(4)                                                                                                    | 丶選擇 <b>與</b> Microsoft   |
|                        |                                                                                                    | Office Word 合            |
|                        |                                                                                                    | 併                        |
| 388 499 GC 777 366 344 | · · · · · · · · · · · · · · · · · · ·                                                                                                    |                          |
| 選擇所安邀丽-                |                                                                                                    |                          |
| 各户資料所在                 | 報表     日本     日本    日 |                          |
| 的資料表或查                 |                                                                                                    |                          |
| 詢名稱                    |                                                                                                    |                          |
|                        |                                                                                                    |                          |

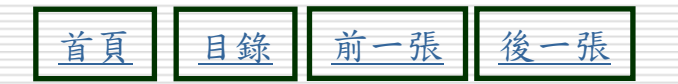

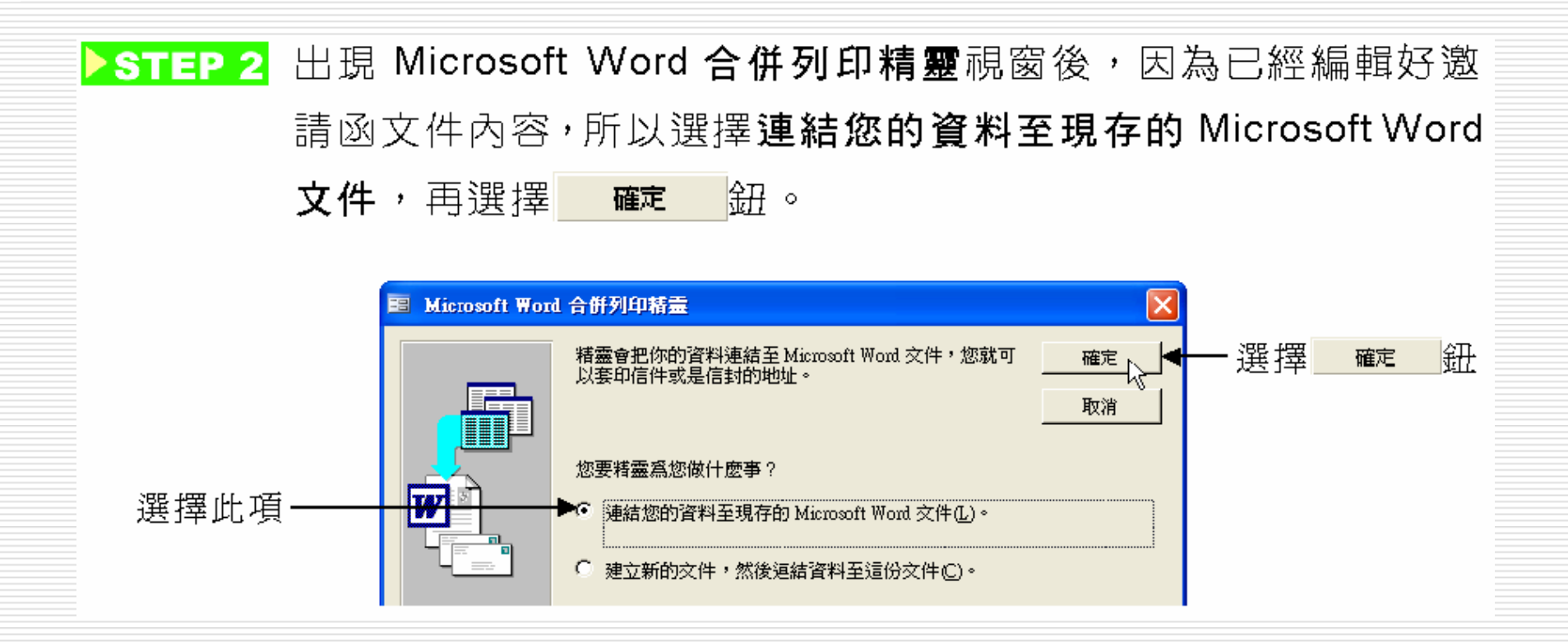

▶ STEP 3 出現選取 Microsoft Word 文件 視窗後,從查詢選單中選擇邀請 函文件儲存的資料夾,然後在邀請函文件上快按兩下滑鼠左鍵。

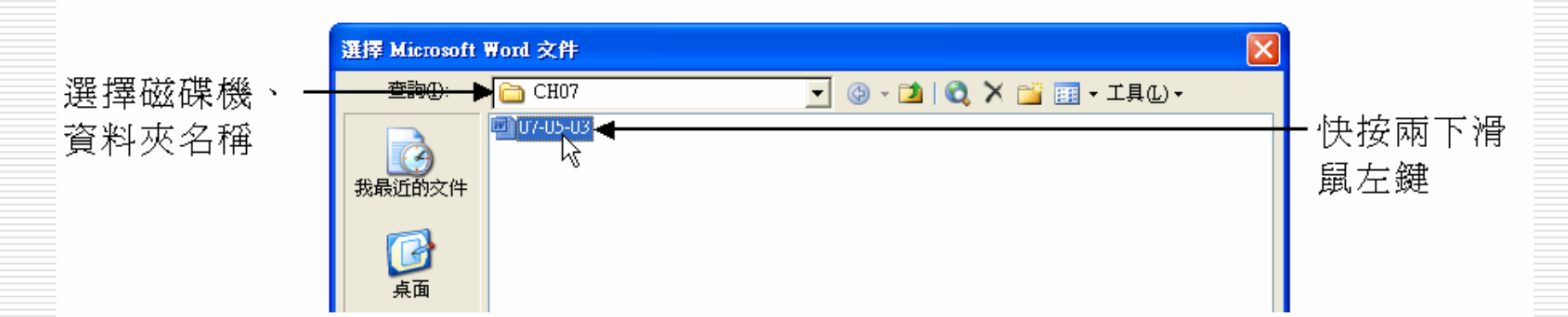

#### 插入合倂欄位

▶ STEP 4 出現 Microsoft Word 視窗後,會顯示邀請函文件的內容,移動 指標到想要插入合併欄位的位置上按一下滑鼠左鍵,然後選擇 ■ 插入合併欄位鈕。

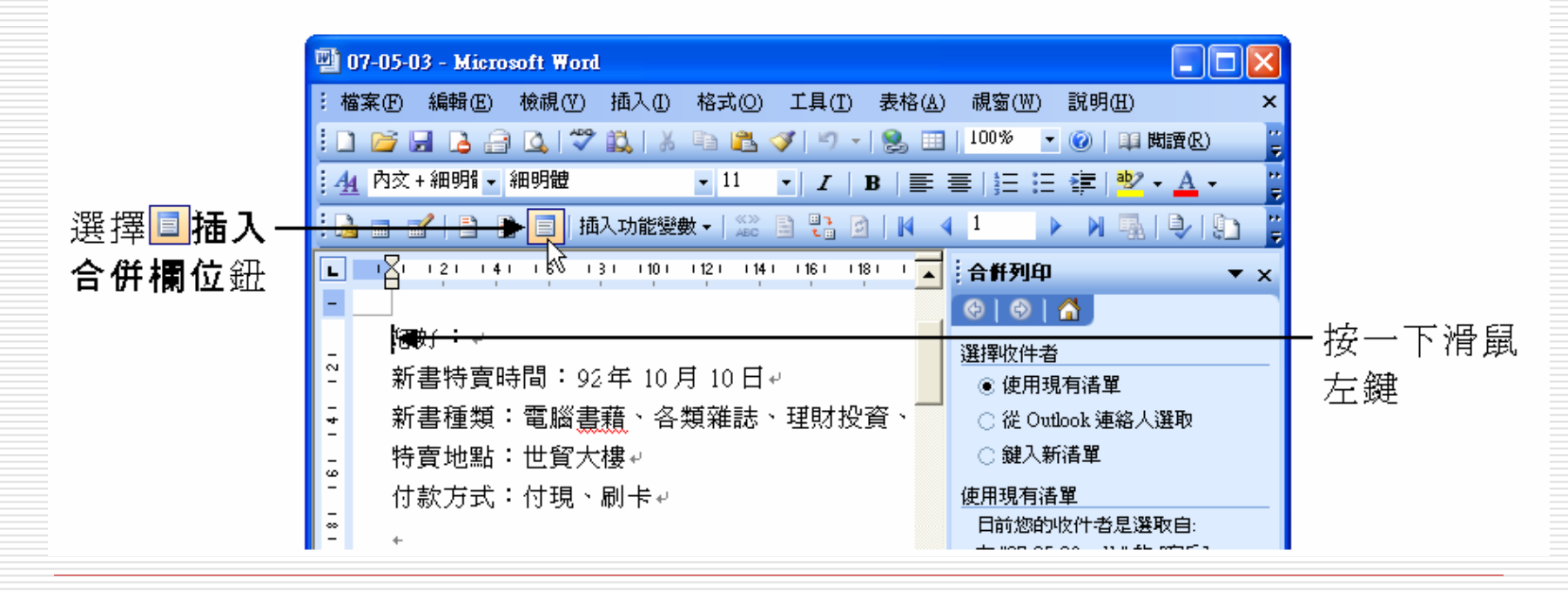

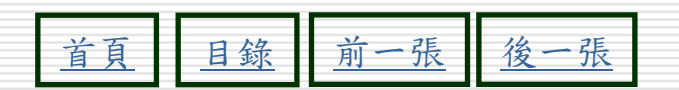

選取合併欄位

#### ▶ STEP 5 出現插入合併欄位視窗後,在欄位區選擇想要插入的欄位,然後 移動指標選擇 插入① 鈕,再選擇 關問 鈕,關閉視窗。

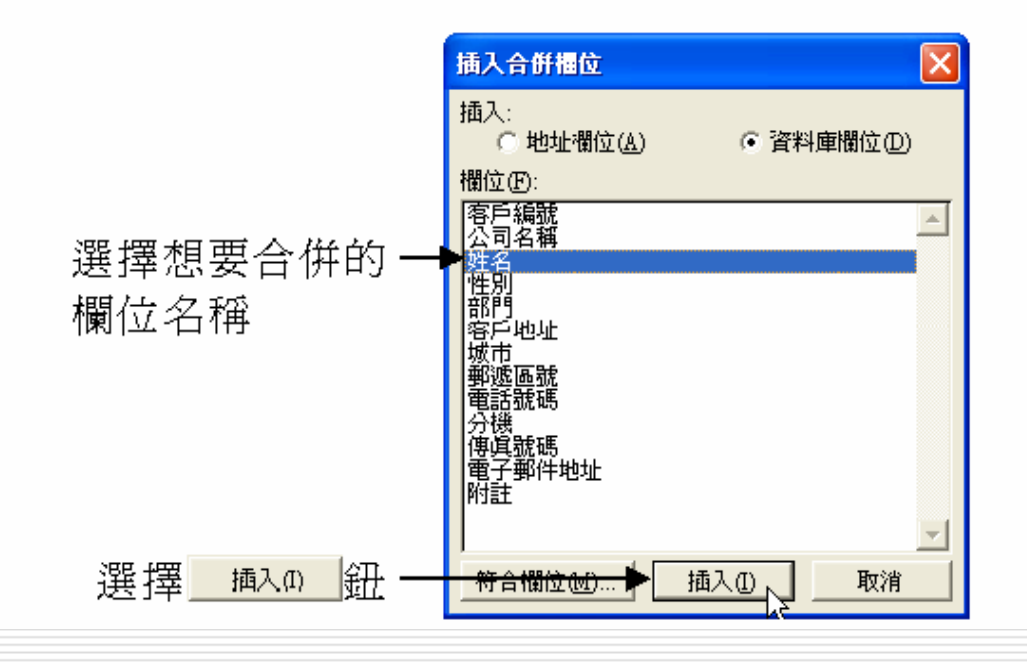

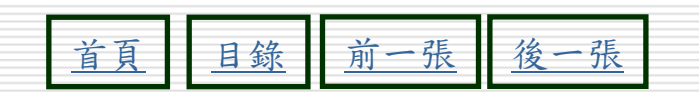

合倂到新文件

#### STEP 6 出現想要合併的欄位名稱後,選擇圓合併至新文件鈕。

| 🕎 07-05-03 - Microsoft Word |                            |                            |                 |
|-----------------------------|----------------------------|----------------------------|-----------------|
| : 檔案(E) 編輯(E) 檢視(V) 插       | 入① 格式② 工具① 表格(;            | A) 視窗(W) 說明(H) ×           |                 |
| i 🗅 📂 🖬 🖪 🖨 🕰 🖤 🗱           | ,   X 🗈 🖺 🏈   🄊 •   🧕 I    | 📃   100% 💌 🕜   🕮 閱讀(R) 🛛 🍟 |                 |
| ▲ 內文+細明 → 細明體               | • 11 • <i>I</i> <b>B</b> = | = =   Ξ Ξ 津   撃・▲・         |                 |
| 1 🗟 🔳 🖌 📄 📄 🗐 📠 🗍           | )能變數 -   🎎 🖹 🕄 🙆   🕴       | 4 1 🕨 🕅 🖓 💭 🗬              | - 選擇🛅 <b>合併</b> |
| L 121 141 161 131           | 101 1121 1141 1161 1181 1  | :合倂列印 🗳 🗙                  | 至新文件鈕           |
|                             |                            | 😔   😔   🐴                  |                 |
| ≪佐治淋浴好・ゼ                    |                            | 選擇收件者                      |                 |
| - 新書特賣時間:92年                | 10月10日↩                    | ◉ 使用現有清單                   |                 |
| 🗧 新書種類:電腦書藉                 | 、各類雜誌、理財投資、                | <br>○ 從 Outlook 連絡人選取      |                 |
| - 特賣地點:世貿大樓                 | μ                          | ○ 鍵入新清單                    |                 |
| - 付款方式:付現、刷                 | ₩                          | 使用現有清單                     |                 |
|                             |                            | 日前您的收什者是選取自:               |                 |
|                             |                            | 在 "07-05-03.mdb" 的 [客戶]    |                 |
| ¥ -                         |                            | 🔜 選取一個不同的清單                |                 |
| - 22<br>-                   |                            | ■ 編輯收件者清單                  |                 |

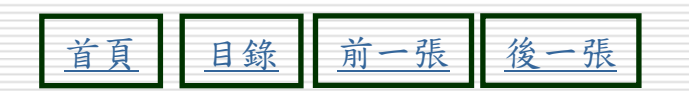

設定合併範圍

#### STEP 7 出現合併到新文件視窗後,在合併記錄區中設定要合併的資料範

#### 圍,再選擇<u>確定</u>鈕。

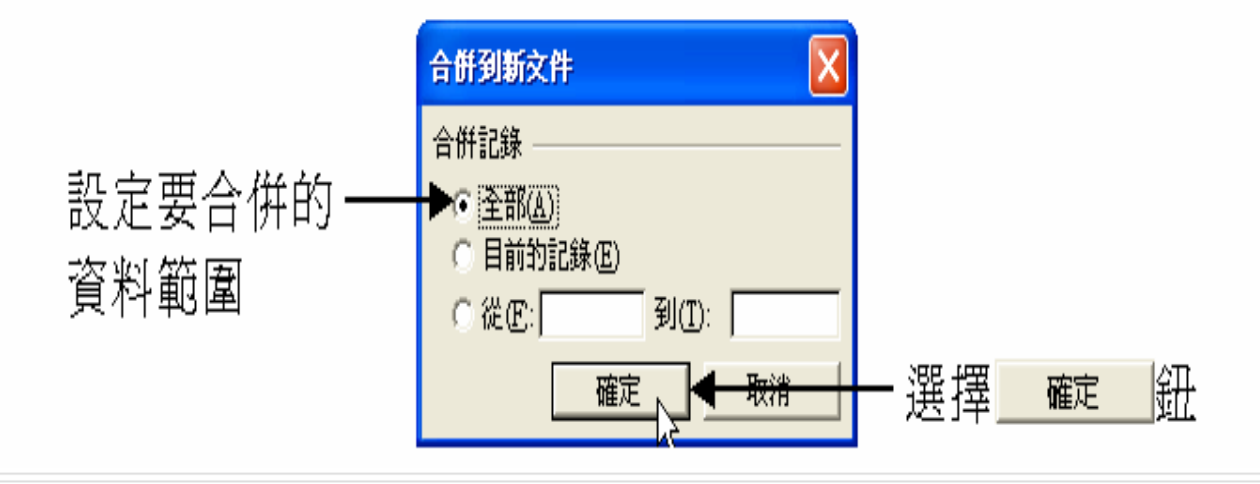

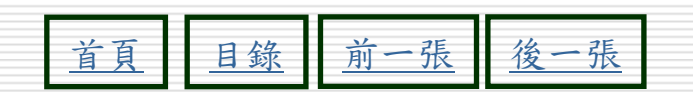

60

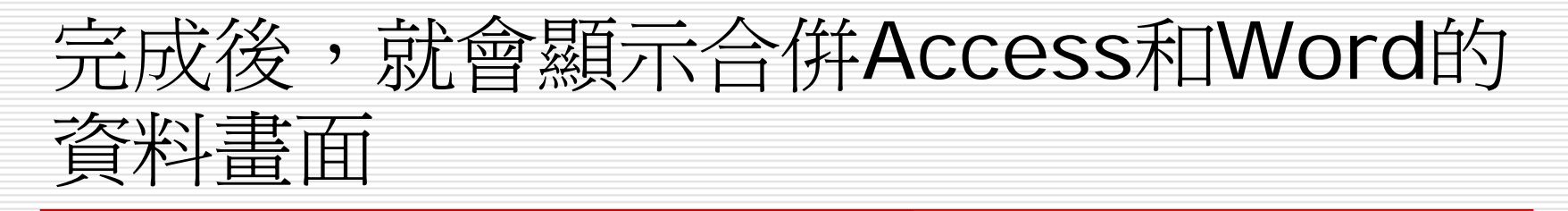

| 🔄 信件1 - Microsoft Word                                                                                                    | ×       |
|----------------------------------------------------------------------------------------------------|---------|
| : 檔案(E) 編輯(E) 檢視(Y) 插入(I) 格式(Q) 工具(T) 表格(A) 視窗(W) 説明(H)                                                                                                    | ×       |
| 🗄 🗋 🚰 🛃 💪 🚔 🔍   ॐ 鑬   🐰 🗈 🖺 🏈   🤊 -   🧶 🖽   100% 🕒 🍘   🕮 閱讀(R)                                                                                                    | ••<br>7 |
| A → A → A → A → A → A → A → A → A →                                                                                                    | ++<br>₹ |
| : 💁 🖬 💕   🖹 🗎   插入功能變數 ▾   🞎 🗟 🖫 🖄   🕅 🔺 💶 🕨 🕅 🖳   👂   🦫                                                                                                    |         |
|                                                                                                    |         |
|                                                                                                    |         |
|                                                                                                    |         |
| - 新書特買時間:92年 10月 10日↓                                                                                                    |         |
| ★ 新書種類:電腦畫積、各類雜誌、理財投貨、醫療保健、漫畫等↔                                                                                                    |         |
|                                                                                                    |         |
| 「「「「「「「」」」では、「」」では、「」 |         |
| -                                                                                                    |         |
| 우<br>-                                                                                                    |         |
| <u>2</u>                                                                                                    |         |
| -                                                                                                    | Ť       |
| -                                                                                                    | ۲       |
|                                                                                                    | Ŧ       |
|                                                                                                    | 03      |

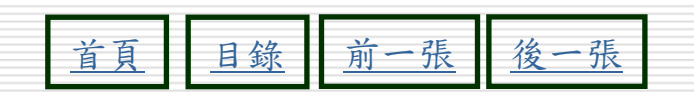

## 結合Word合併列印2

- 1. 開啓Word應用程式
- 2. 開啓合倂列印工具:檢視>工具列>合倂列 印
- 3. 設定主文件:信件、信封、標籤..等
- 4. 開啓資料來源>Access應用程式>選取資 料表
- 5. 插入合倂欄位
- 6. 選擇合倂到新文件

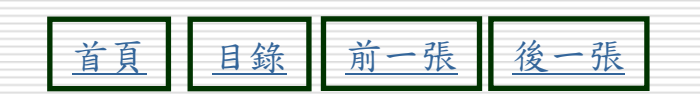

#### 列印資料庫關聯圖

#### □ 檔案功能表>列印關聯

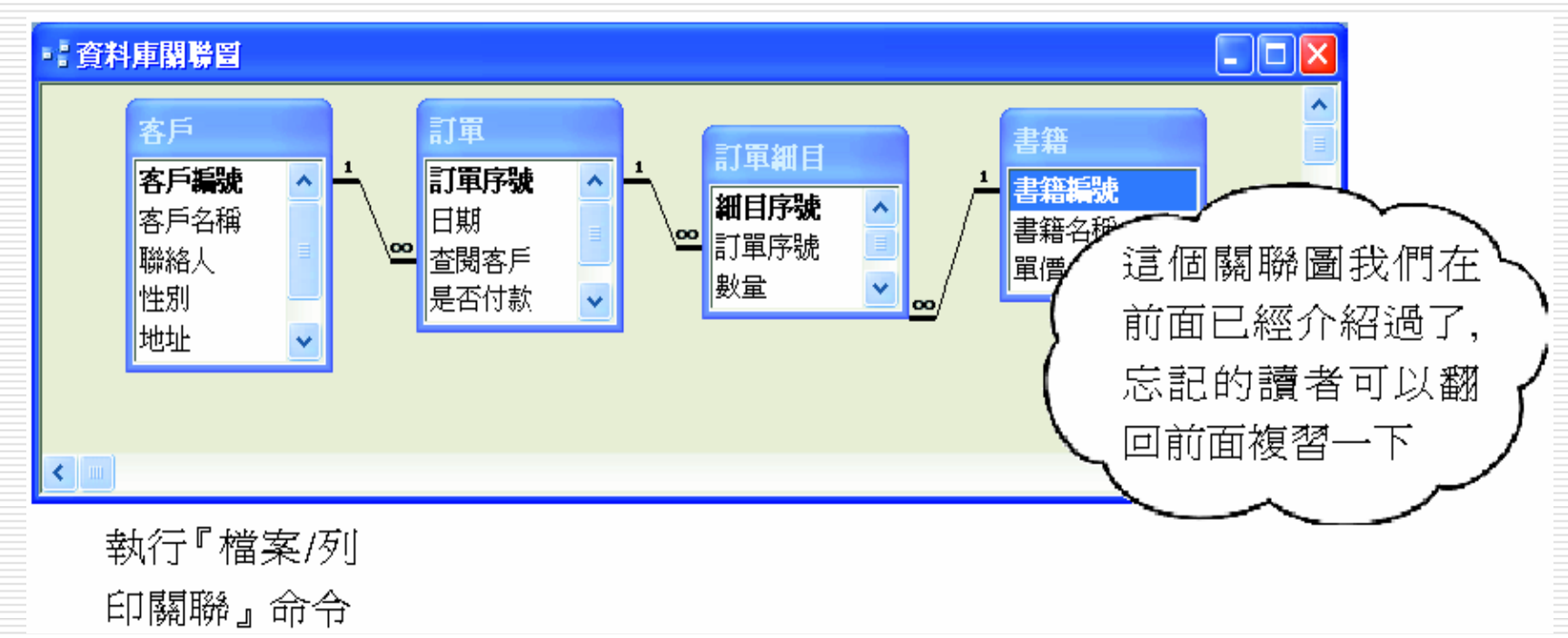

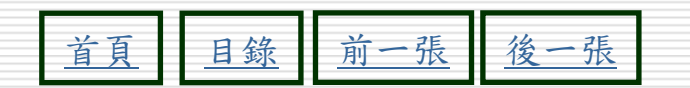

## 列印資料庫關聯圖

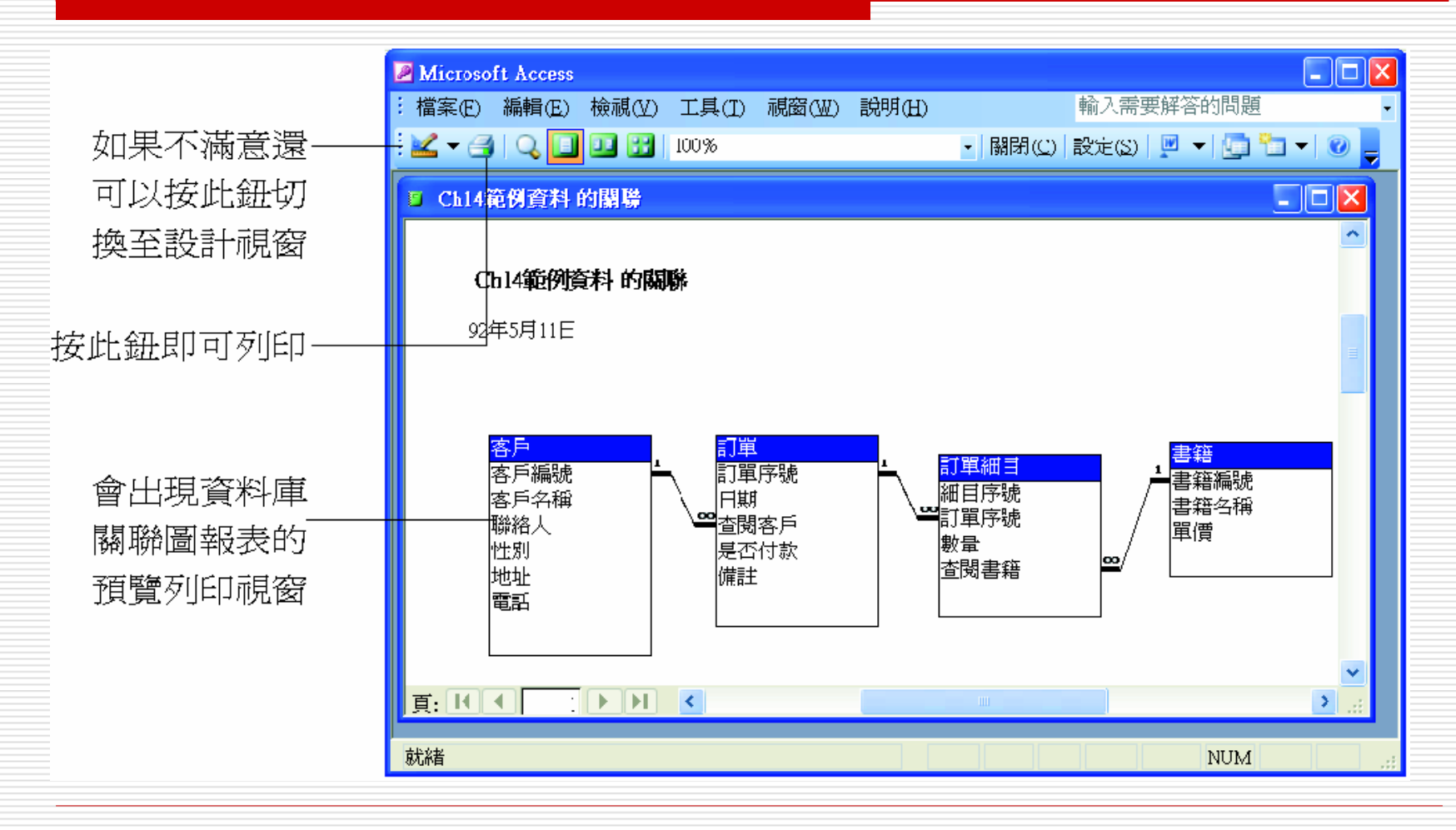

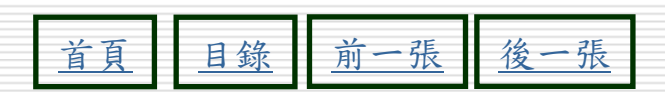

按此鈕切換至設計檢視視窗

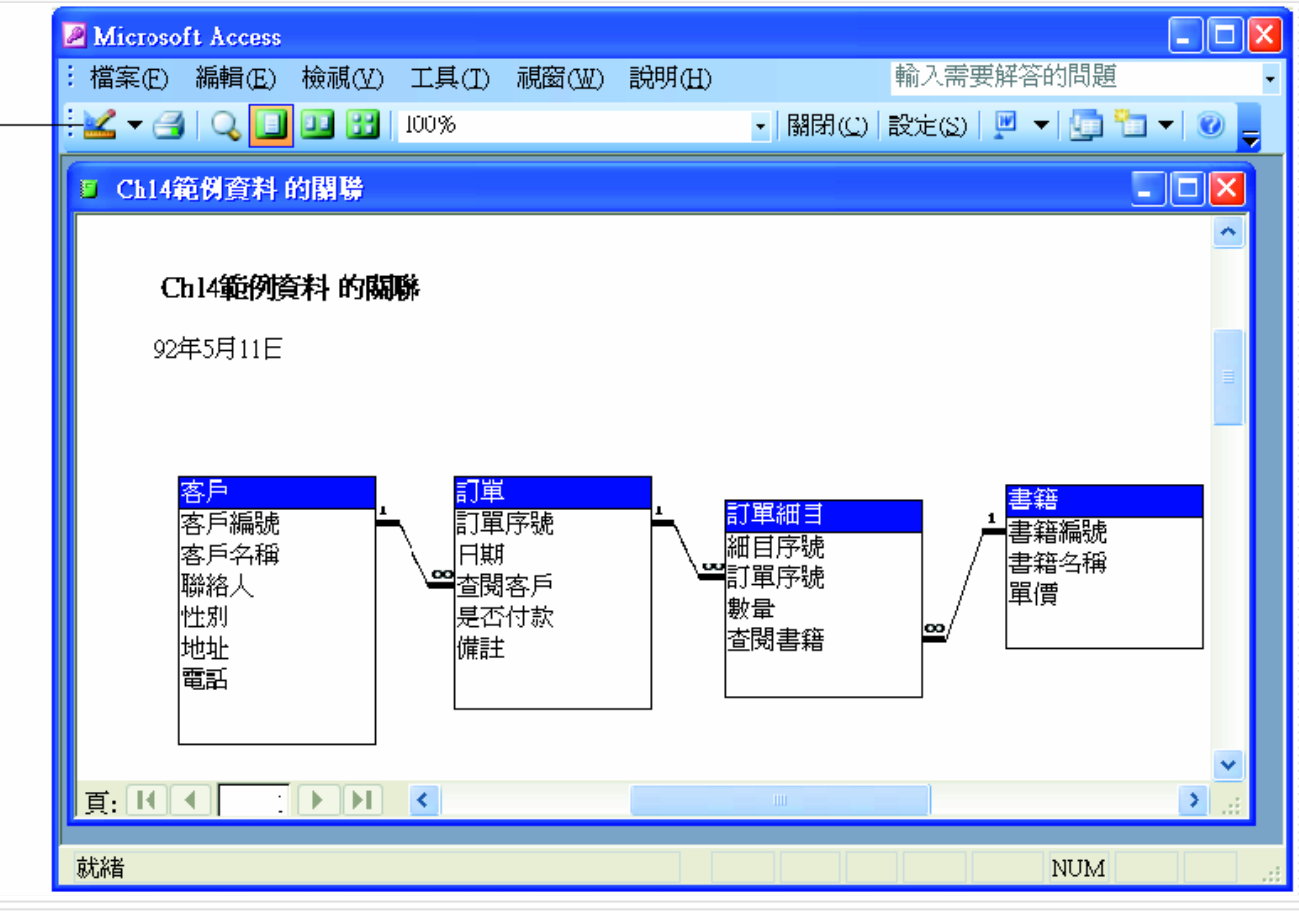

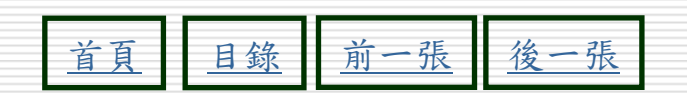

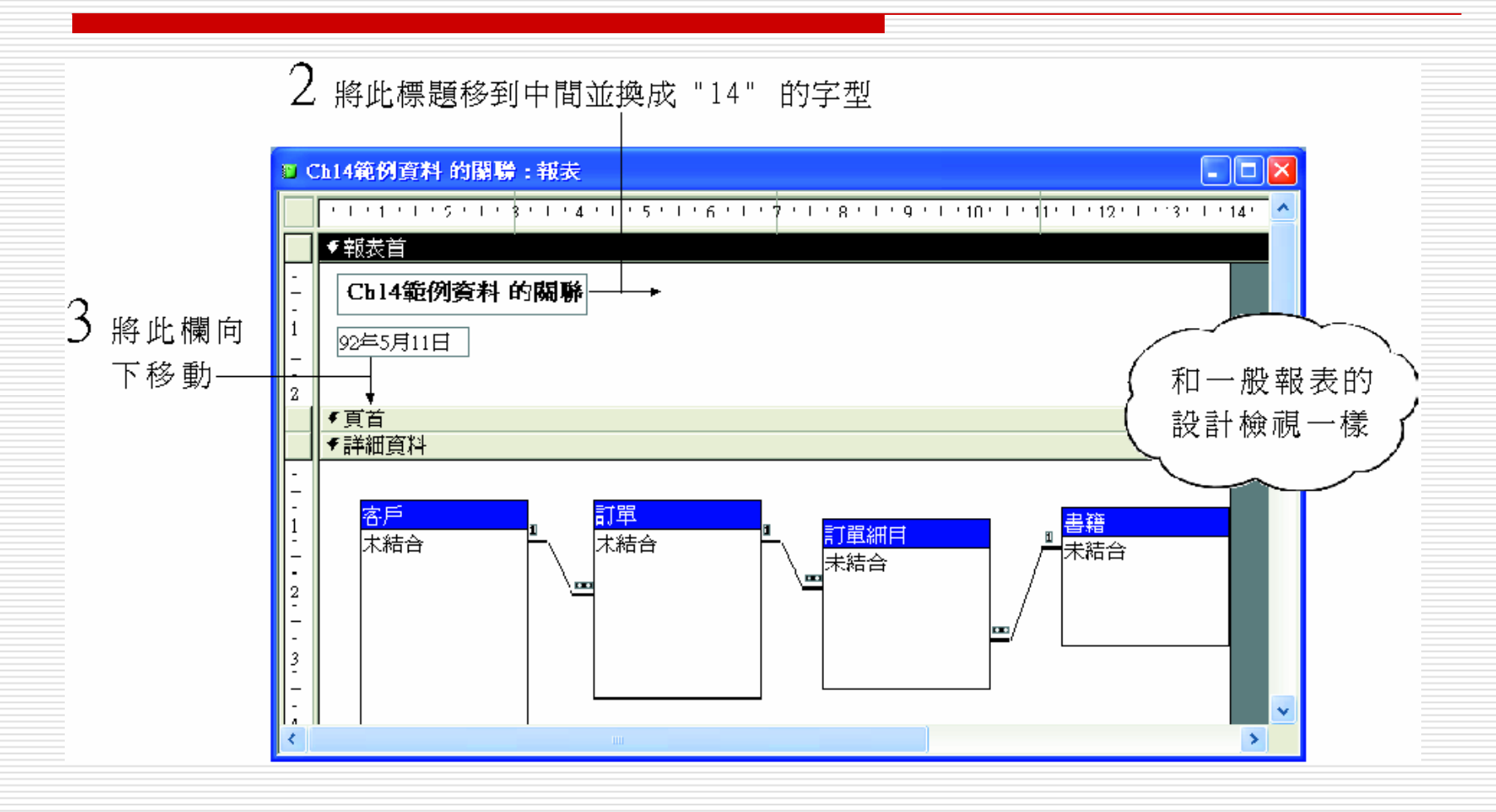

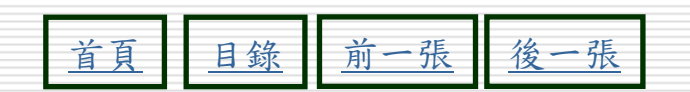

66

#### Ch14範例資料的關聯:報表 X -· | · 1 · | · 2 · | · 3 | · 4 · | · 5 · | · 6 · | · 7 · · · 8 · | · 9 · | · :0 · | · 11 · | 12 · | · 13 · | · : 🔨 ♥報表首 Ch14範例資料 的關聯 \_ -1 92年5月11日 \_ \_ $\sim$ €頁首 ✓詳細資料 -\_ \_ 客戶 訂單 籍 1 訂單細目 未結合 未結合 -未結合 \_ |未結合 -..... 5

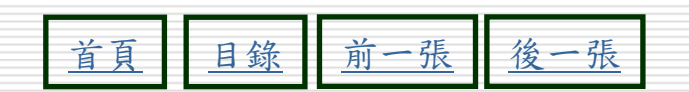

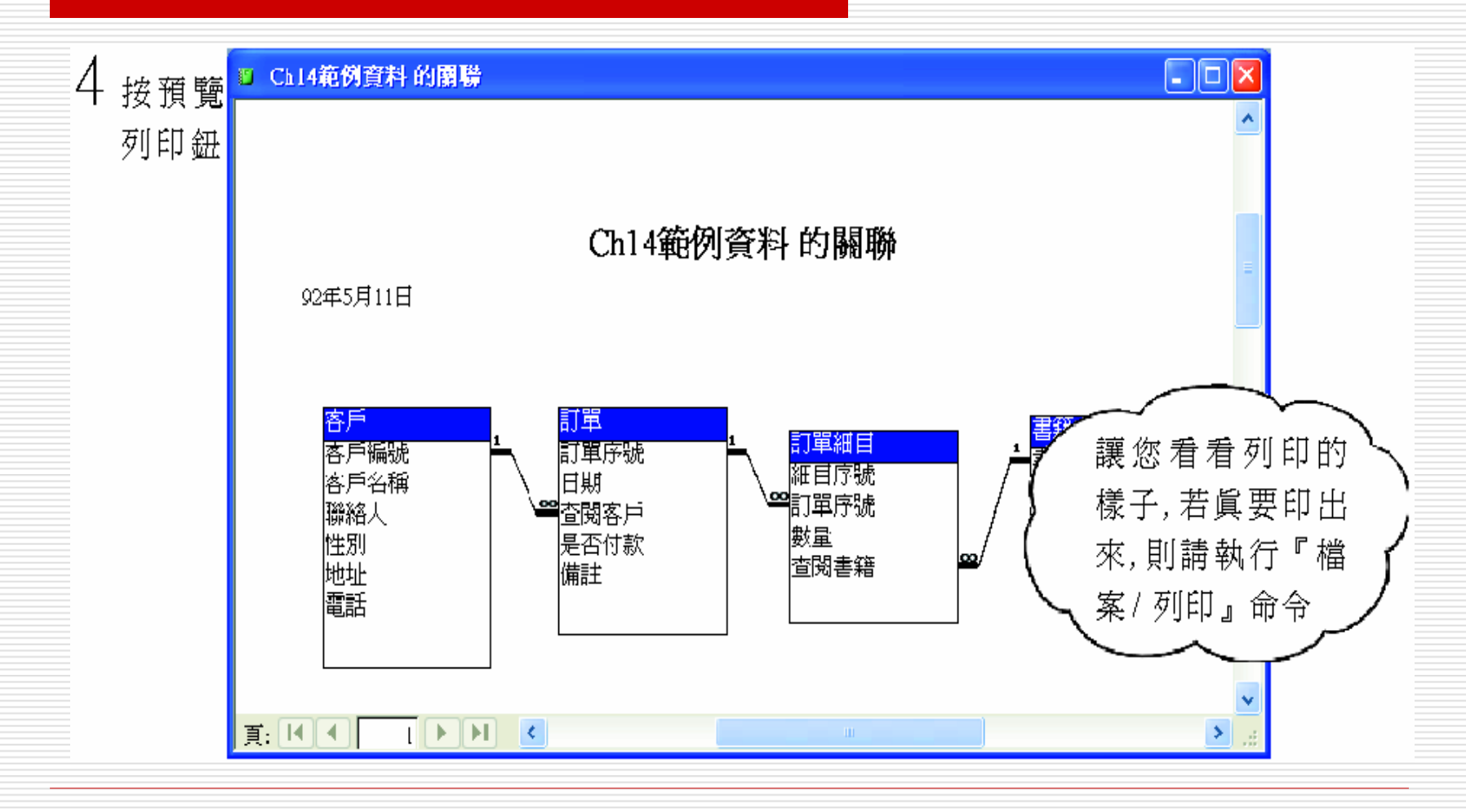

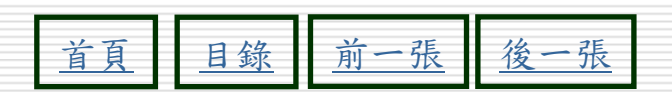

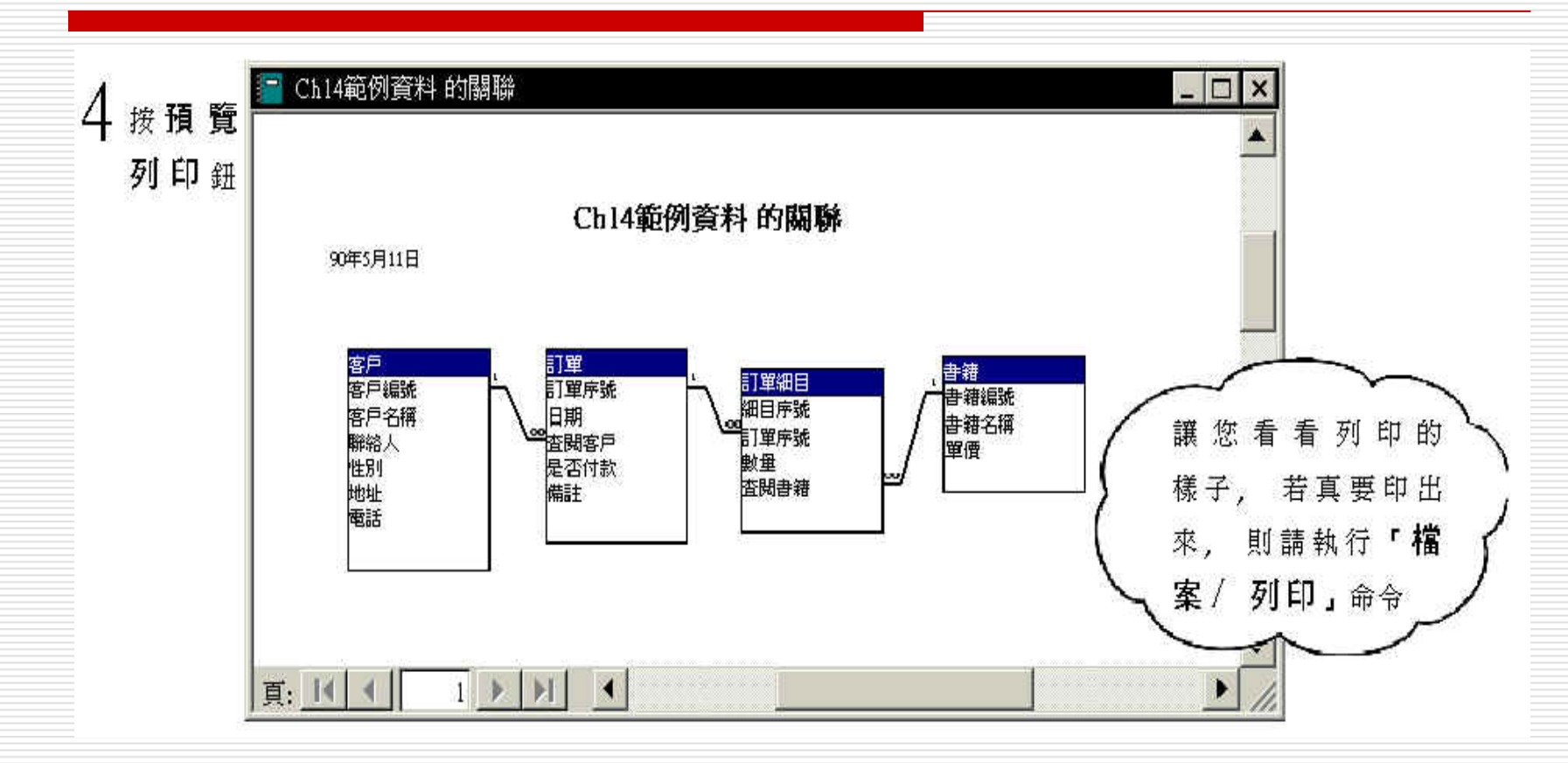

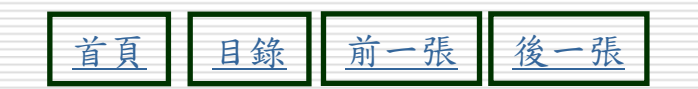